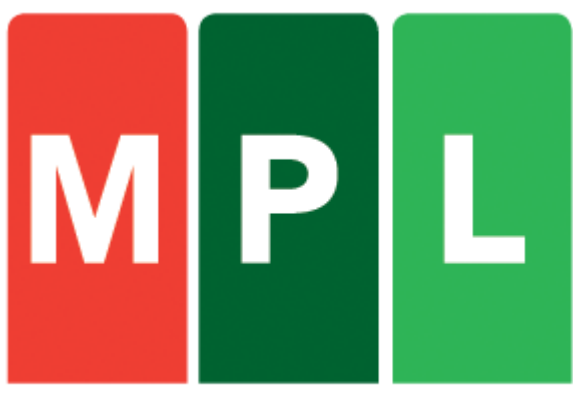

A Magyar Posta logisztikai üzletága

## E-FELADÓJEGYZÉK KÉSZÍTŐ ÉS NYOMTATVÁNY-KITÖLTŐ SZOFTVER (Üzleti csomag)

## KEZELÉSI ÉS TELEPÍTÉSI ÚTMUTATÓ

V 7.12.4.4

## TARTALOMJEGYZÉK

| 1 | ÁLT/                                                              | ALÁNOS LEÍRÁS                                                                                                    | 5                                      |
|---|-------------------------------------------------------------------|----------------------------------------------------------------------------------------------------|----------------------------------------|
| 2 | MINI                                                              | MÁLIS RENDSZERKÖVETELMÉNYEK                                                                                                    | 5                                      |
| 3 | A SZ                                                              | OFTVER TELEPÍTÉSE                                                                                                    | 6                                      |
|   | 3.1                                                               | A Net.Framework3.5 SP1 meglétének ellenőrzése:                                                                                                    | 6                                      |
|   | 3.2                                                               | A CÍMIRATKITÖLTŐ PROGRAM TELEPÍTÉSÉNEK FOLYAMATA:                                                                                                    | 9                                      |
| 4 | A SZ                                                              | OFTVER HASZNÁLATA                                                                                                    | 15                                     |
|   | 4.1                                                               | Az Írásvédett adatok XML fájl betöltése:                                                                                                    | 15                                     |
|   | 4.2                                                               | Bejelentkezés a programba                                                                                                    | 17                                     |
|   | 4.3                                                               | A jelszó módosítása                                                                                                    | 17                                     |
|   | 4.4<br>4.4.1<br>4.4.2<br>4.4.3<br>4.4.4                           | <ul> <li>A szoftver beállítása</li> <li>E-mail küldés beállításai:</li> <li>Címzettek részére kiküldendő tájékoztató levél:</li> <li>Elektronikus feladójegyzék beállítása</li> <li>A címiraton szereplő etikettek beállítása:</li> </ul> | 18<br>18<br>19<br>19<br>20             |
|   | 4.5                                                               | Irányítószám adatbázis frissítése írásvédett állományból                                                                                                    | 21                                     |
|   | 4.6                                                               | Több ügyfél kezelése                                                                                                    | 23                                     |
|   | 4.7                                                               | Díjtáblázat                                                                                                    | 23                                     |
|   | 4.8                                                               | A munka megkezdése                                                                                                    | 23                                     |
|   | 4.9<br>4.9.1<br>4.9.2<br>4.9.3<br>4.9.4<br>4.9.5<br>4.9.6<br>4.10 | Új feladójegyzék nyitása<br>Megállapodás kiválasztása<br>Peladó adatai<br>Felvevő postahely<br>Utánvétel kezelési módja<br>Feladójegyzék név<br>Feladás dátuma<br>Szállítás megrendelés                                                   | 24<br>24<br>25<br>25<br>25<br>25<br>35 |
| 5 | CSO                                                               | MAGOK KÉZI RÖGZÍTÉSE                                                                                                    | 25                                     |

|          | 5.1   | Címadatok megadása                                | 26       |
|----------|-------|---------------------------------------------------|----------|
|          | 5.1.1 | Feladó címadatok                                  | 26       |
|          | 5.1.2 | 2 Címzett címadatok                               | 26       |
|          | 5.1.3 | Partnerkód megadása                               | 27       |
|          | 5.2   | Küldemény adatok megadása                         | 28       |
|          | 5.3   | Alapdíj rögzítése                                 | 29       |
|          | 5.4   | Többletszolgáltatások kiválasztása                | 30       |
|          | 5.5   | Egyéb adatok megadása                             | 30       |
|          | 5.6   | Ragszámok kezelése                                | 30       |
|          | 5.7   | Csomagok tömeges rögzítése importálással          | 32       |
|          | 5.8   | Importálás menete                                 | 32       |
| 6        | IMPO  | ORT CSV FÁJL SZERKEZETE                           | 37       |
|          | 6.1   | Import XML állomány szerkezet                     | 37       |
|          | 6.2   | Import MS Excel XLS formátumú fájlból             | 37       |
| 7        | CSO   | MAGOK TÖMEGES EXPORTÁLÁSA                         | 37       |
| 8        | KER   | ESÉS, MÓDOSÍTÁS                                   | 38       |
|          | 8.1   | Teljes keresés                                    | 40       |
|          | 8.1.1 | Egyszerű keresés                                  | 40       |
|          | 8.1.2 | Összetett keresés                                 | 41       |
|          | 8.2   | Tételek kijelölése                                | 41       |
|          | 8.3   | Csoportos módosítás                               | 41       |
|          | 8.4   | Csoportos törlés                                  | 41       |
| 9        | CSO   | MAGKÍSÉRŐ CÍMIRAT NYOMTATÁSA                      | 41       |
|          | 9.1   | Címiratok utólagos nyomtatása                     | 43       |
|          | ) TI  | ÉRTIVEVÉNY NYOMTATÁSA                             | 44       |
| 10       | -     |                                                   |          |
| 10<br>11 | FI    | ELADÓJEGYZÉK ELŐÁLLÍTÁS                           | 44       |
| 10<br>11 | 11.1  | ELADÓJEGYZÉK ELŐÁLLÍTÁS<br>Feladójegyzék lezárása | 44<br>44 |

| 11.2                               | Feladójegyzék automatikus elküldése                                                                                                    | 44                   |
|------------------------------------|----------------------------------------------------------------------------------------------------|----------------------|
| 11.3                               | Feladójegyzék nyomtatása                                                                                                    | 45                   |
| 11.4                               | Elektronikus feladójegyzék készítése                                                                                                    | 45                   |
| 11.5<br>11.5.1<br>11.5.2<br>11.5.3 | Elektronikus feladójegyzék átadása a postának<br>Floppy lemez, pendrive<br>Email<br>Bizonylat nyomtatása az elektronikus feladójegyzék továbbításáról . | 45<br>45<br>46<br>47 |
| 12 AD                              | ATBÁZIS FUNKCIÓK                                                                                                    | 48                   |
|                                    |                                                                                                    |                      |
| 12.1                               | Irányítószám adatbázis frissítése                                                                                                    | 48                   |
| 12.1<br>12.2                       | Irányítószám adatbázis frissítése<br>Partner törzs karbantartása                                                                                        | 48<br>48             |
| 12.1<br>12.2<br>12.3               | Irányítószám adatbázis frissítése<br>Partner törzs karbantartása<br>Partner törzs feltöltése külső adatbázisból                                         | 48<br>48<br>49       |
| 12.1<br>12.2<br>12.3<br>12.4       | Irányítószám adatbázis frissítése<br>Partner törzs karbantartása<br>Partner törzs feltöltése külső adatbázisból<br>Partnertörzs adatainak exportálása   | 48<br>48<br>49<br>51 |

## 1 Általános leírás

A Címiratkitöltő és elektronikus feladójegyzék készítő program a Magyar Posta belföldi Közönséges és Utánvétes csomagjainak feladását könnyíti meg. Kiszámolja a megadott súly és egyéb szolgáltatások alapján a feladási díjat, elkészíti a kísérő címiratot és a feladójegyzéket nyomtatásban, valamint előállítja a feladáshoz elengedhetetlenül szükséges Elektronikus feladójegyzéket is.

Használata egyszerű, alapfokú számítógép kezelői tudással is elsajátítható!

A szoftvert egyszerre egy felhasználó egy számítógépen használhatja.

# Figyelem: A szoftver konkurens, több felhasználós indítása TILOS! A szabály be nem tartása az adatok sérüléséhez vezethet!

### 2 Minimális rendszerkövetelmények

A szoftver telepítéséhez és használatához a következő hardver és szoftver eszközök szükségesek:

Minimális hardver igény:

- IBM PC / AT kompatibilis személyi számítógép
- Processzor: 400 MHz-es Pentium vagy azzal egyenértékű processzor (minimum), 1 GHz-es Pentium vagy azzal egyenértékű processzor (javasolt)
- Memória: 96 MB (minimum), 256 MB (javasolt)
- Merevlemez: 100 Mb
- Lézernyomtató A4-es tálcával
- Egér
- CD meghajtó a telepítéshez

Szoftver:

- Windows Server 2003 Service Pack 2, Windows Server 2008, Windows Vista, Windows XP Service Pack 3, Windows 7
- WEB böngésző a listák megjelenítéséhez MS Internet Explorer 6.0 vagy újabb
- Microsoft Installer (MSI)
- Microsoft .net framework 3.5 sp1

## 3 A szoftver telepítése

A program megfelelő futtatásához Windows XP, vagy annál régebbi operációs rendszer esetén szükséges a Net.Framework3.5 SP1 keretrendszer telepítése.

#### 3.1 A Net.Framework3.5 SP1 meglétének ellenőrzése:

Start menü → Vezérlőpult → Programok telepítése és törlése

|                                      | Jelenleg telepített programok:                                  | Frigsítések megjeleníté          | se <u>R</u> endezés: Név                                      |                              |
|--------------------------------------|-----------------------------------------------------------------|----------------------------------|---------------------------------------------------------------|------------------------------|
| ogramok<br>ódosítása<br>eltávolítása | InterVideo WinDVD                                               |                                  | Méret                                                         | 46,53MB                      |
| -                                    | 🕌 Java(TM) 6 Update 14<br>😹 Microsoft .NET Framework 1.1        |                                  | Méret                                                         | 91,02MB                      |
| program                              | Microsoft .NET Framework 1.1 H                                  | ungarian Language Pack           | Méret                                                         | 3,08MB                       |
| zzaadasa                             | Microsoft .NET Framework 2.0 Se                                 | ervice Pack 2                    | Méret                                                         | 184,00MB                     |
| 6                                    | Microsoft .NET Framework 2.0 Se                                 | ervice Pack 2 Language Pack -    | HUN Méret                                                     | 6,39MB                       |
| indows-                              | 🔀 Microsoft .NET Framework 3.0 Se                               | ervice Pack 2                    | Méret                                                         | 179,00MB                     |
| szetevők<br>zzáadása                 | B Microsoft .NET Framework 3.0 Se                               | ervice Pack 2 Language Pack -    | HUN Méret                                                     | 10,04MB                      |
| vagy<br>ávolítása                    | 🚰 Microsoft .NET Framework 3                                    | .5 SP1                           | Méret                                                         | 28,19MB                      |
|                                      | Kattintson ide támogatási inform                                | <u>ációkért.</u>                 | Használat                                                     | <u>ritkán</u>                |
| ogramok<br>férhetősége               | A program módosításához vagy a<br>Módosítás/eltávolítás gombra. | a számítógépről való eltávolítás | Utolsó használat<br>sához kattintson a <mark>Módosítás</mark> | 2009.09.08.<br>;/eltávolítás |
| és<br>rtelmezései                    | 🥺 Microsoft ActiveX Control Pad                                 |                                  | Méret                                                         | 2,92MB                       |
|                                      | Microsoft Forefront Client Securi                               | ty Antimalware Service           | Méret                                                         | 8,77MB                       |
|                                      | Microsoft Forefront Client Securi                               | ty State Assessment Service      | Méret                                                         | 2,50MB                       |
|                                      | Wicrosoft Office File Validation Ar                             | id-In                            | Méret                                                         | 7 92MB                       |

Amennyiben nincs a telepített programok között, akkor a Net.Framework3.5 SP1 letöltését a következő helyről lehet megtenni:

http://www.microsoft.com/downloads/huhu/details.aspx?FamilyID=d0e5dea7-ac26-4ad7-b68c-fe5076bba986

A <u>http://posta.hu/mplcimirat</u> oldal megfelelő linkjének megnyitása is erre a letöltési helyre navigál.

A letöltés folyamatának képei:

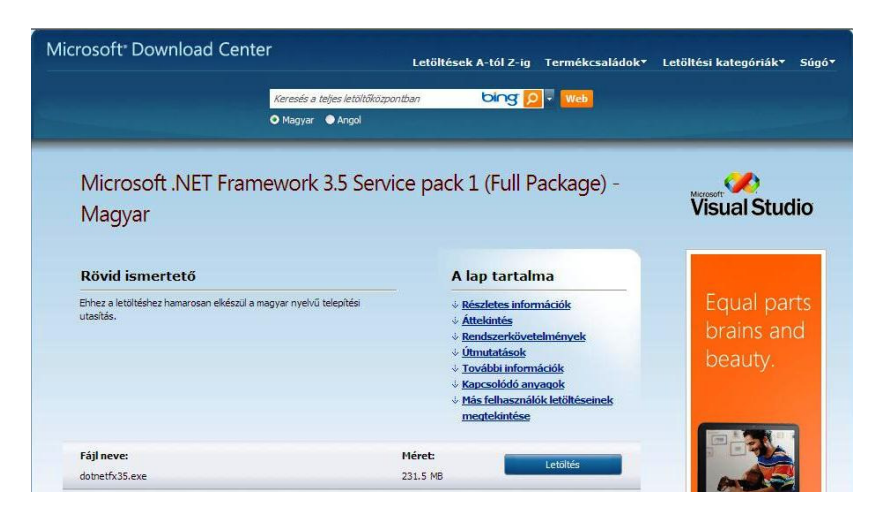

#### letöltőközpont megnyitása

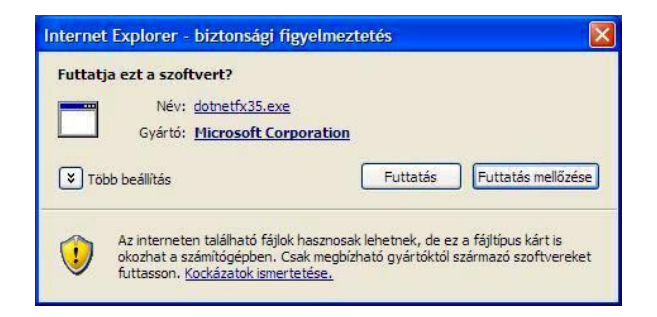

#### futtatás elindítása

| Üdvözli a telepítő!                                                      |                                            | .Nicrose                                 | Fram                                | nework    |
|--------------------------------------------------------------------------|--------------------------------------------|------------------------------------------|-------------------------------------|-----------|
| Gondosan olvassa el és értelmez<br>korlátozásokat. A jelen szoftver      | ze a licencfelté<br>telepítéséhez e        | telekben ismertel<br>I kell fogadnia a l | ett jogokat és<br>icencfeltételeket |           |
| LICENCFELTÉTE<br>KIEGÉSZÍTÉSÉH                                           | LEK MI                                     | CROSOF                                   | r szoft                             | VER       |
| A szöveg további részének megt<br>billentyűt.                            | ekintéséhez ny                             | omja meg a Page                          | Down                                | Nyomtatás |
| Elolvastam és ELFOGADOM a                                                | licencszerződé                             | s feltételeit.                           |                                     |           |
| ○ NEM FOGADOM EL a licencsze                                             | erződés feltétel                           | eit.                                     |                                     |           |
| Információ küldése a telepíté:<br>További információ az <u>Adatqyűjt</u> | si folyamatról a<br><u>ési szabályzatr</u> | Microsoft Corpor<br><u>ól</u>            | ation részére                       |           |
| Letöltendő fájl mérete:                                                  | 20 MB                                      |                                          |                                     |           |
| Becsült letöltési idő:                                                   | 51 perc (!                                 | 56 kbps)                                 |                                     |           |
|                                                                          |                                            | 1011                                     |                                     |           |

licencszerződés elfogadása

| Microsoft .NET Framework 3.5 SP1 - telepítő                  |        |
|--------------------------------------------------------------|--------|
| Letöltési és telepítési folyamat előrehaladása Microsoft Fra | mework |
| Telepítés:                                                   |        |
|                                                              |        |
|                                                              |        |
|                                                              | Mégse  |

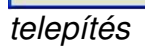

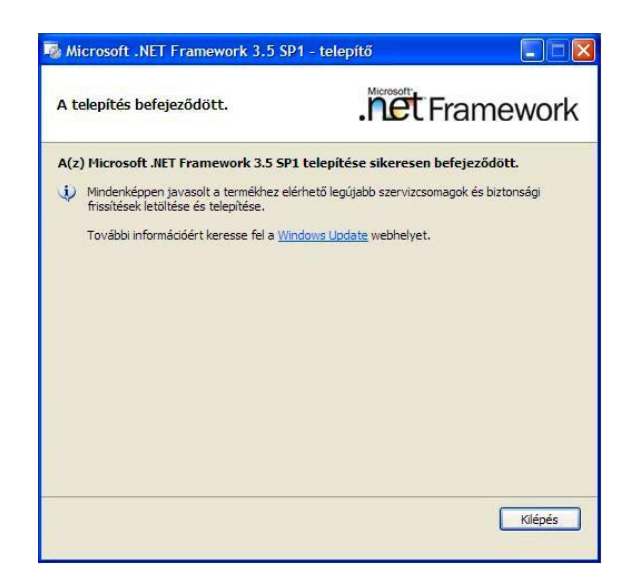

telepítés befejezése

## 3.2 A CÍMIRATKITÖLTŐ PROGRAM TELEPÍTÉSÉNEK FOLYAMATA:

A PROGRAMOT A HTTTP://POSTA.HU/MPLCIMIRAT OLDAL MEGFELELŐ LINKJÉNEK MEGNYITÁSÁVAL LEHET LETÖLTENI, VAGY A FUTTATÁS VÁLASZTÁSÁVAL KÖZVETLENÜL TELEPÍTENI.

| 🕞 Címiratkitöltő és e-Fe             | ladójegyzék készítő szoftver Telepítő 💦 🔲 🗖 🔀                                                          |
|--------------------------------------|----------------------------------------------------------------------------------------------------|
|                                      | Üdvözli a(z) Címiratkitöltő és<br>e-Feladójegyzék készítő szoftver<br>Telepítő Varázsló.               |
|                                      | A(z) Címiratkitöltő és e-Feladójegyzék készítő szoftver<br>(v7. 12. 4. 4) a számítógépére fog kerülni. |
| MPL                                  | A telepítés folytatása előtt ajánlott minden más futó<br>alkalmazást bezárni.                          |
| A. Magyer Prote Ingitetikal Gebridge | A folytatáshoz kattintson a Tovább gombra, vagy a Mégse<br>gombra a Telepítőből történő kilépéshez.    |
|                                      |                                                                                                    |
|                                      |                                                                                                    |
|                                      |                                                                                                    |
|                                      | Tovább > Mégse                                                                                         |

Az euv-setup.exe elindítása

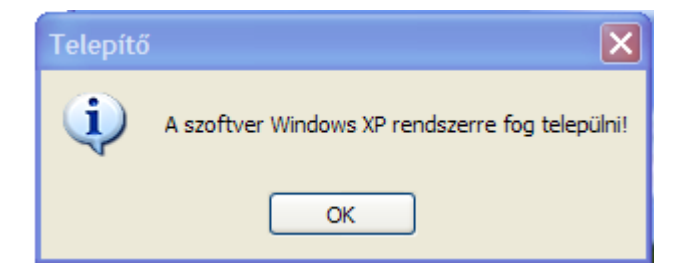

figyelmezető üzenet

| 🖟 Címiratkitöltő és e-Feladójegyzék készítő szoftver Telepítő 💦 🔳 💌                                                                                                    |
|----------------------------------------------------------------------------------------------------|
| Válasszon telepítési helyet<br>Hova kerüljön telepítésre a(z) Címiratkitöltő és e-Feladójegyzék készítő szoftver?                                                                                                    |
| A Telepítő a(z) Címiratkitöltő és e-Feladójegyzék készítő szoftver alkalmazást<br>a következő mappába fogja telepíteni.<br>A folytatáshoz kattintson a Tovább gombra. Másik mappa kiválasztásához kattintson a<br>Tallózás gombra. |
| C:\Program Files\MPL Program\Cimiratkitolto Tallózás                                                                                                    |
| Legalább 13,7 MB szabad lemezterületre van szükség.                                                                                                    |
| < Vissza Tovább > Mégse                                                                                                    |

A telepítés helyének kiválasztása (ajánlott a felkínált helyet elfogadni)

| 😼 Címiratkitöltő és e-Feladójegyzék készítő szoftver Telepítő 💦 🔳 🗙                                                                                                    |
|----------------------------------------------------------------------------------------------------|
| Válasszon mappát a Start menüben<br>Hova helyezze a Telepítő a program parancsikonjait?                                                                                                    |
| A Telepítő a program parancsikonjait a Start menü következő mappájában<br>fogja létrehozni.<br>A folytatáshoz kattintson a Tovább gombra. Másik mappa kiválasztásához kattintson a<br>Tallózás gombra. |
| Címiratkitöltő és e-Feladójegyzék Tallózás                                                                                                    |
| < Vissza Tovább > Mégse                                                                                                    |

mappaválasztás (ajánlott a felkínált helyet elfogadni)

| 🙀 Címiratkitöltő és e-Feladójegyzék készítő szoftver Telepítő 💦 🔲 💌                                                                                                    |
|----------------------------------------------------------------------------------------------------|
| Jelöljön ki kiegészítő feladatokat<br>Mely kiegészítő feladatok kerüljenek végrehajtásra?                                                                                     |
| Jelölje ki, mely kiegészítő feladatokat hajtsa végre a Telepítő a(z) Címiratkitöltő és<br>e-Feladójegyzék készítő szoftver telepítése során, majd kattintson a Tovább gombra. |
| További ikonok:                                                                                                    |
| ✓ Ikon létrehozása az Asztalon                                                                                                    |
| 🗹 Ikon létrehozása a Gyorsindítás eszköztáron                                                                                                    |
|                                                                                                    |
|                                                                                                    |
|                                                                                                    |
|                                                                                                    |
|                                                                                                    |
|                                                                                                    |
| < Vissza Tovább > Mégse                                                                                                    |

#### ikonok létrehozása

| 🕞 Címiratkitöltő és e-Feladójegyzék készítő szoftver Telepítő 💦 📃 🔲                                                                           | × |
|----------------------------------------------------------------------------------------------------|---|
| A Telepítő felkészült<br>A Telepítő felkészült a(z) Címiratkitöltő és e-Feladójegyzék készítő szoftver<br>számítógépére történő telepítésére. | Z |
| Kattintson a Telepítés gombra a folytatáshoz, vagy a Vissza gombra a beállítások<br>áttekintéséhez, megváltoztatásához.                       |   |
| Telepítés helye:<br>C:\Program Files\MPL Program\Cimiratkitolto                                                                               |   |
| X                                                                                                    |   |
| < Vissza Telepítés Mégse                                                                                                    |   |

telepítés elindítása

| 🔂 Címiratkitöltő és e-l                                                                                                    | Feladójegyzék készítő szoftver Telepítő 🛛 📘                                                                                                    |  |
|----------------------------------------------------------------------------------------------------|----------------------------------------------------------------------------------------------------|--|
| Információk<br>Olvassa el a következ                                                                                                    | tő fontos információkat a folytatás előtt.                                                                                                    |  |
| Ha felkészült a telepít                                                                                                    | és folytatására, kattintson a Tovább gombra.                                                                                                    |  |
| Tisztelt Felhaszn                                                                                                    | áló!                                                                                                    |  |
| Bízunk benne, ho<br>kérdése van a pro<br>személyes értéke<br>7777-es telefonsz<br><mailto logisztika<="" td=""><td>gy szolgáltatásunkkal elégedett. Amennyiben további<br/>ygram működésével kapcsolatban, kérem, forduljon<br/>esítőjéhez, vagy hívja Ügyfélszolgálatunkat az (1) 333-<br/>zámon, vagy írjon levelet a <u>logisztika@posta.hu</u><br/>a<u>@posta.hu&gt;</u> e-mail címre.</td><td></td></mailto> | gy szolgáltatásunkkal elégedett. Amennyiben további<br>ygram működésével kapcsolatban, kérem, forduljon<br>esítőjéhez, vagy hívja Ügyfélszolgálatunkat az (1) 333-<br>zámon, vagy írjon levelet a <u>logisztika@posta.hu</u><br>a <u>@posta.hu&gt;</u> e-mail címre. |  |
| Üdvözlettel:                                                                                                    |                                                                                                    |  |
| Magyar Po                                                                                                    | sta Logisztika                                                                                                    |  |
|                                                                                                    | Tovább >                                                                                                    |  |

telepítés jóváhagyása

| 🔂 Címiratkitöltő és e-Feladójegyzék készítő szoftver Telepítő 💦 🔲 💌                                                                                                    |                    |  |  |  |
|----------------------------------------------------------------------------------------------------|--------------------|--|--|--|
| A(z) Címiratkitöltő és<br>e-Feladójegyzék készítő szoftver<br>Telepítő Varázsló befejezése                                                                                                    |                    |  |  |  |
| A(z) Címiratkitöltő és e-Feladójegyzék készítő szoftver<br>telepítése befejeződött. Az alkalmazást a létrehozott ikonok<br>kiválasztásával indíthatja.<br>Kattintson a Befejezés gombra a Telepítőből történő<br>kilépéshez. |                    |  |  |  |
|                                                                                                    | < Vissza Befejezés |  |  |  |

#### telepítés befejezése

Amennyiben a számítógépen megtalálható a régi 1.6.0.4-es, vagy ennél korábbi szoftverváltozat, az új alkalmazás az első indításkor átemeli a régi adatbázisból az adatokat. Az új verzió használatba vétele után a régi program asztali parancsikonját és telepítési mappáját törölni szükséges.

| Adatbázis importálás. |                                                                                                    |  |  |
|-----------------------|----------------------------------------------------------------------------------------------------|--|--|
| 2                     | A számítógépen az EUV alkalmazás egy korábbi verziója található. Kívánja az adatok és beállítások importálását? |  |  |
|                       | Igen Nem                                                                                                    |  |  |

Kivételt képez, ha az írásvédett adatok menüben, több eltérő név és ügyfél azonosító szerepel. Ebben az esetekben csak a partner adatbázis emelhető át az új alkalmazásba kézi adatexport és import funkciókkal.

A régi alkalmazásból a Keresés menüponton keresztül kinyerheti a program teljes adatbázisát a szükséges dátumadatok beállításával. A lekérdezéshez a keresés mezőt hagyja kitöltetlenül, így a beállított időszakból minden tételt kilistáz a program. "

#### Régi adatbázis importálása

Amennyiben a régebbi verziójú címiratkitöltő jegyzék, küldemény, partner adatait szeretné az új verzióba átvinni, akkor válassza az Igen gombot! Ha nem kívánja ezeket az adatokat a programba importálni, akkor válassza a Nem gombot!

| mportálása sikeresen n | negtörtént.                  |
|------------------------|------------------------------|
| OK                     |                              |
|                        | mportálása sikeresen n<br>OK |

a régi címiratkitöltő adatbázisa sikeresen betöltődött

#### A szoftver frissítése

A már telepített szoftvert mindig a legfrissebb telepítőprogram futtatásával lehet frissíteni. Frissítéskor a telepítő nem írja felül az adatokat (pl. adatbázis, címirat beállítások) ezért kérjük, hogy a régebbi telepítéssel azonos célmappát jelölje. A program frissítései negyedévenként (január, április, augusztus, október) kerülnek feltöltésre a http://posta.hu/mplcimirat oldalra.

#### A telepítés visszavonása

A szoftvert a számítógépről a szabályos módon távolíthatja el:

📅 Programok telepítése/törlése Rendezés: Név -15 Jelenleg telepített programok: ٠ Programok 🙀 1. kumulatív frissítés Windows 2000 SP4 rendszerhez módosítása 💅 Adobe Flash Player ActiveX 💹 Adobe Reader 8 - Hungarian 130 MB Méret 😫 AFPL Ghostscript 8.53 Méret 19,8 MB ю 4,62 MB 🛃 AFPL Ghostscript Fonts Méret Új program hozzáadása AutoHotkey 1.0.47.03 Méret 2,56 MB Н 🛃 Biztonsági frissítés for DirectX 9 (KB941568) 🐞 Borland Delphi 7 Méret 476 MB 👸 ConTEXT Méret 2,87 MB 👰 EMS InterBase/FireBird Manager Méret 8,41 MB nozzáadása EUV Címiratkitöltő és e-Feladójegyzék készítő Méret 11,2 MB vagy eltávolítása szoftver Utolsó használat Támogatási információ. 2007.12.15. A program módosításához vagy a számítógépről való eltávolításához kattintson a Módosítás/eltávolítás Módosítás/eltávolítás Programok gombra. nozzáférhetősége Firebird 2.0.0 Méret 14,1 MB alapértelmezései 🗂 GSview 4.8 Méret 3,45 MB

Vezérlőpult -> Programok telepítése / eltávolítása

Figyelem: A telepítés eltávolításával az összes rögzített adat visszavonhatatlanul törlésre kerül!

## 4 A szoftver használata

4.1 Az Írásvédett adatok XML fájl betöltése:

| Címiratkitöltő - Belépés            |           |  |  |  |
|-------------------------------------|-----------|--|--|--|
| Cég                                 | MINTA KFT |  |  |  |
| Jelszó                              |           |  |  |  |
| 📕 Ez legyen az alapértelmezett cég. |           |  |  |  |
| Belépés Kilépés Új cég megadása     |           |  |  |  |

| Válassza ki az i                                    | írásvédett ad | atokat tartalmazo X  | ML állományt | 1       | ? 🔀       |
|-----------------------------------------------------|---------------|----------------------|--------------|---------|-----------|
| Hely:                                               | Firásvédett   |                      | •            | 🗢 🗈 💣 💷 | *         |
| Legutóbbi<br>dokumentumok<br>Aształ<br>Dokumentumok | UzletiCsoma   | ıg_Minta.xml         |              |         |           |
| Hálózati helyek                                     | Fájlnév:      | UzletiCsomag_Minta.  | xml          | •       | Megnyitás |
|                                                     | Fájlt ípus:   | XML állományok (*.xi | ml)          | •       | Mégse     |

| EUV - Belépés |                                                |    |  |  |
|---------------|------------------------------------------------|----|--|--|
| Céa           | MINTA KET                                      | 7  |  |  |
| lolozá        | euv                                            | Ë. |  |  |
|               | Az adatházis létrehozása sikeresen megtörtént. |    |  |  |
|               |                                                |    |  |  |
|               | ОК                                             | sa |  |  |

Az Ön adatait a fenti XML állomány tartalmazza. Ezek betöltése a szoftverbe az első, amit meg kell tennie. Használni a szoftvert csak ez után lehet. Ezek az adatok feltétlenül szükségesek a munka megkezdéséhez. A használat megkezdése előtt az "Új cég megadása" nyomó gomb segítségével van lehetősége új írásvédett állomány betöltésére. Írás védett állomány betöltése a bejelentkező képernyőn csak abban az esetben lehetséges amennyiben az állomány frissítésére a főképernyő "írásvédett adatok" menüpontjában van lehetősége.

A fájlt a postai személyes értékesítőtől tudja beszerezni, illetve az adatokban bekövetkező változások után is ő tudja Önnek azt megadni.

A fájl a következő adatokat tartalmazza:

- 1. Az Ön megállapodásainak adatai
  - Ügyfél azonosító
  - Feladó neve
  - Feladó postai irányítószáma
  - Feladó települése
  - Feladó közelebbi címe
  - Megállapodásszám(ok)
- 2. Az Ön bankszámla számai
- 3. A felvevő postahelyek adatai, ahol a megállapodás szerint feladhatja a csomagjait
- 4. Egyedi díjtáblázat
- 5. Ragszámtartományok (PN, PB,PK)

Figyelem: A postai díjak változása esetén is kérje a személyes értékesítőtől az új állományt. Minden fájl tartalmazza a megadott fájl érvényességének kezdetét és csak az aktuálissal enged a szoftver dolgozni!

| Címiratkitöltő - Belépés            |  |  |  |  |
|-------------------------------------|--|--|--|--|
| Cég MINTA KFT                       |  |  |  |  |
| Jelszó                              |  |  |  |  |
| 🔲 Ez legyen az alapértelmezett cég. |  |  |  |  |
| Belépés Kilépés Új cég megadása     |  |  |  |  |

#### 4.2 Bejelentkezés a programba

Az EUV program a START menü Programok menüből és az asztalról is indítható a következő ikonra kattintva: "Címiratkitöltő és e-Feladójegyzék"

A program használatához meg kell adni a jelszót, ami a telepítés után minden esetben az: "**mpl**" szó kivéve, ha valamely korábbi verzióban jelszómódosítás történt és nem "**euv**" került beállításra.. Gépelje be, majd **ENTER**.

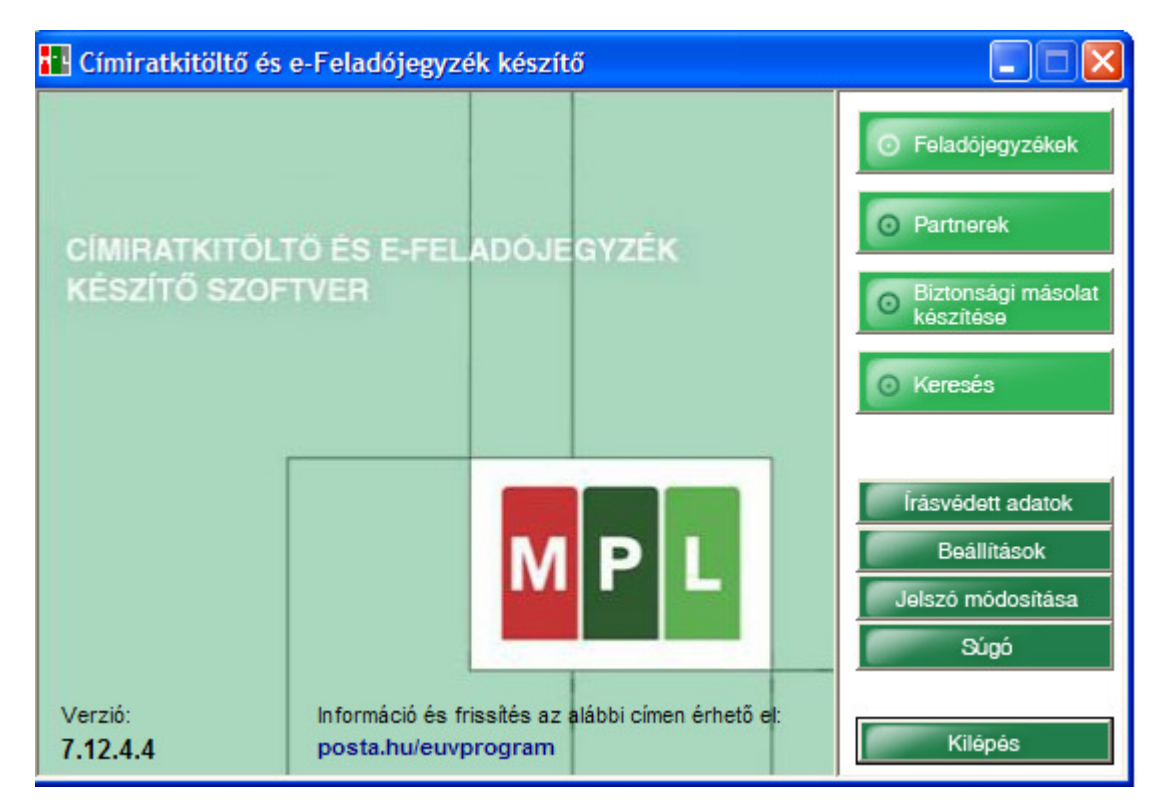

#### 4.3 A jelszó módosítása

A fő ablakban a "Jelszó módosítása" gombra kattintva lehet a jelszót módosítani.

Figyelem: Amennyiben elfelejtette a belépéshez szükséges jelszót, forduljon személyes értékesítőjéhez segítségért!

#### 4.4 A szoftver beállítása

| Beállítások                                                                                                    |                                                                                                    |  |  |
|----------------------------------------------------------------------------------------------------|----------------------------------------------------------------------------------------------------|--|--|
| 1. KÜLDEMÉNY RÖGZÍTÉS                                                                                                    | 4. TÁJÉKOZTATÓ E-MAIL KÜLDÉS                                                                          |  |  |
| Partner lista Ügyféladat mezőiben rögzített információ automatikus<br>megjelenítése új küldemény rögzítése során az ügyféladat mezőkben<br>🔽 Partner ügyféladat 1 🔽 Partner ügyféladat 2 | Általános<br>E-mail küldés beállításai<br>Tálékoztató e-mail küldése feladó jegyzék lezárásakor       |  |  |
| Automatikus tömeg                                                                                                    | a címzettek részére.                                                                                  |  |  |
| Küldemény rögzítésekor ajánlja fel a legutóbb használt tömeg adatot                                                                                                    | Aktív Szerkesztés                                                                                     |  |  |
| 2. CÍMIRAT NYOMTATÁS<br>Címzett elérhetőségeinek megjelenítése a címiraton                                                                                                    | 5. ADATBÁZIS MŰVELETEK<br>Jelenlegi profil és adatok törlése                                          |  |  |
| 🔽 E-mail cím 🔽 Telefonszám                                                                                                    | Adatbázis törlése                                                                                     |  |  |
| Egyéb adatok megjelenítése a címiraton                                                                                                    |                                                                                                    |  |  |
| I Ügyféladat 1 I I Ugyféladat 2<br>Etikett beállítások                                                                                                    | 6. FELADÓ JEGYZÉK KÜLDÉSE<br>Automatikus e-feladójegyzék készítés és küldés a<br>jegyzék lezárásakor. |  |  |
| 3. FIGYELMEZTETŐ ÜZENET                                                                                                    | 7. FELADÓI ALAPADATOK                                                                                 |  |  |
| Figyelmeztető üzenet megjelenítése, ha a felhasználható ragszámok                                                                                                    | Telefonszám:                                                                                          |  |  |
| 300 db 🔽 Új feladójegyzék nyitásakor                                                                                                    | E-mail cím:                                                                                           |  |  |
| Vj küldemény rögzítésekor                                                                                                    | Időgarancia: 1 nap 💌                                                                                  |  |  |
|                                                                                                    | Kézbesítési mód: Házhoz kézbesítés 💌                                                                  |  |  |
|                                                                                                    | Őrzési idő: <b>5 nap</b>                                                                              |  |  |
|                                                                                                    | Utánvétel kezelése: Banki utánvételes                                                                 |  |  |
| ок                                                                                                    | Mégsem                                                                                                |  |  |

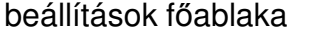

4.4.1 E-mail küldés beállításai:

| E-mail küldés beállításai |                           |  |
|---------------------------|---------------------------|--|
| SMTP Szerver              | smtp.minta.hu             |  |
| SMPT Port                 | Azonosítás Ssi (STARTTLS) |  |
| Felhasználónév            | emailcim@mail.hu          |  |
| Jelszó                    | *****                     |  |
|                           | OK Mégsem                 |  |

e-mail küldés beállítása az internet- szolgáltatótól kapott adatokkal

Ezen a felületen van lehetőség az e-mail küldéshez szükséges adatok megadására. Az SMTP és az azonosítási adatokkal kapcsolatban szükség esetén keresse internet szolgáltatóját!

# Figyelem: Az internet szolgáltató által kapott e-mail szolgáltatás használatának esetén nem minden esetben egyeznek meg az e-mail beállítási adatok és az internet hozzáforrási adatok!

# Érdeklődjön szolgáltatójánál a e-mail beállítási adatokról (SMTP szerver cím,felhasználó név,jelszó,SMTP port)!

| ímzett e-mail minta                  |                                                            |                    |                 |                           |
|--------------------------------------|------------------------------------------------------------|--------------------|-----------------|---------------------------|
| Beállítások<br>Feladó e-mail címe:   | Titkos másolat a feladónak (BCC)                           | Cég logó beállítás | Cég logó törlés | E-mail küldés beállításai |
| Szerkesztő                           |                                                            |                    |                 |                           |
| Köszönjük, megrendelését!            |                                                            |                    |                 |                           |
|                                      |                                                            |                    |                 |                           |
|                                      |                                                            |                    |                 |                           |
|                                      |                                                            |                    |                 |                           |
|                                      |                                                            |                    |                 |                           |
|                                      |                                                            |                    |                 |                           |
|                                      |                                                            |                    |                 |                           |
| Minta                                |                                                            |                    |                 |                           |
| Tisztelt Cimzett!                    |                                                            |                    |                 | -                         |
| Köszönjük, megrendelését!            |                                                            |                    |                 |                           |
| Az On küldeményeit a feladást követe | óen az MPL szállítja.                                      |                    |                 |                           |
| Küldeménye(i) felől – szükség esetén | <ul> <li>az alábbi elérhetőségeken érdeklődhet;</li> </ul> |                    |                 |                           |
|                                      |                                                            |                    |                 |                           |
| Telefonon: +36-40-31-32-33 (munka    | mapokon 08.00 – 17.00 óra között)                          |                    |                 |                           |
| E-mailhen customer service@nostal    |                                                            |                    |                 |                           |
| E-mailocit customer.service@posta.i  |                                                            |                    |                 |                           |
|                                      |                                                            |                    |                 | Nontón                    |
|                                      |                                                            |                    |                 | Mentes Mégsem             |

4.4.2 Címzettek részére kiküldendő tájékoztató levél:

Küldemények címzettjei számára kiküldendő tájékoztató levél beállítása

Itt van lehetőség a feladó jegyzék zárásakor kiküldendő tájékoztató a levél szerkesztésére. A funkció működéshez feltétlenül. szükséges az e-mail beállítások végrehajtása a feladó e-mail cím mező megadás.

#### 4.4.3 Elektronikus feladójegyzék beállítása

| Elektronikus feladójegyzék beállítás |                                         |  |  |
|--------------------------------------|-----------------------------------------|--|--|
| Küldés típusa                        | Adathordozó 🗸                           |  |  |
| Feladó ema                           | ail címe                                |  |  |
| Címzett ema<br>Üzleti C:             | il címe<br>somag csomagfeladas@posta.hu |  |  |
| Címzett emai                         | I címe euv@posta.hu<br>EUV              |  |  |
| Másolat                              | tot kap                                 |  |  |
|                                      | E-mail küldés beállításai               |  |  |
| Célmappa                             |                                         |  |  |
| C:\feladójegyzé                      | ékek Tallózás                           |  |  |
| 🔲 Bizonylatn                         | yomtatása                               |  |  |
| Rögzit                               | Vissza                                  |  |  |

Az itt megadott értékek kerülnek megjelenítésre az e-feladó jegyzék készítésekor. Amennyiben az e-feladó jegyzék automatikus módra van állítva ezek a beállítások alapján, hajtódik végre az e-feladó jegyzék készítése és küldése.

#### 4.4.4 A címiraton szereplő etikettek beállítása:

| : | Etikett beállítások                |                                                                    |
|---|------------------------------------|--------------------------------------------------------------------|
|   | Bal oldali etikett<br>Tartalom:    | Jobb oldali etikett<br>Tartalom:                                   |
|   | Szabad szöveg                      |                                                                    |
| 3 | Szöveg: 262 / 275<br>Minta szöveg. | Küldeményazonosító<br>Szabad szöveg<br>Kísérő dokumentum azonosító |
| F |                                    |                                                                    |
|   |                                    |                                                                    |
|   | ок                                 | Mégsem                                                             |

Ezen a felületen határozható meg a címirat jobb és baloldalán található etikettek tartalma. Lehetőségek:

- Küldeményazonosító: A küldemény ragszáma és vonalkódja kerül nyomtatásra.
- Szabad szöveg: Maximum 275 karakter hosszúságú szabad szöveg.
- Kísérő dokumentumazonosító: A kísérő dokumentum azonosítója és vonalkódja.

Figyelem: A dokumentumazonosító csak abban az esetben kerül nyomtatásra amennyiben igénybe vételre került a dokumentum menedzsment szolgáltatás!

4.5 Irányítószám adatbázis frissítése írásvédett állományból

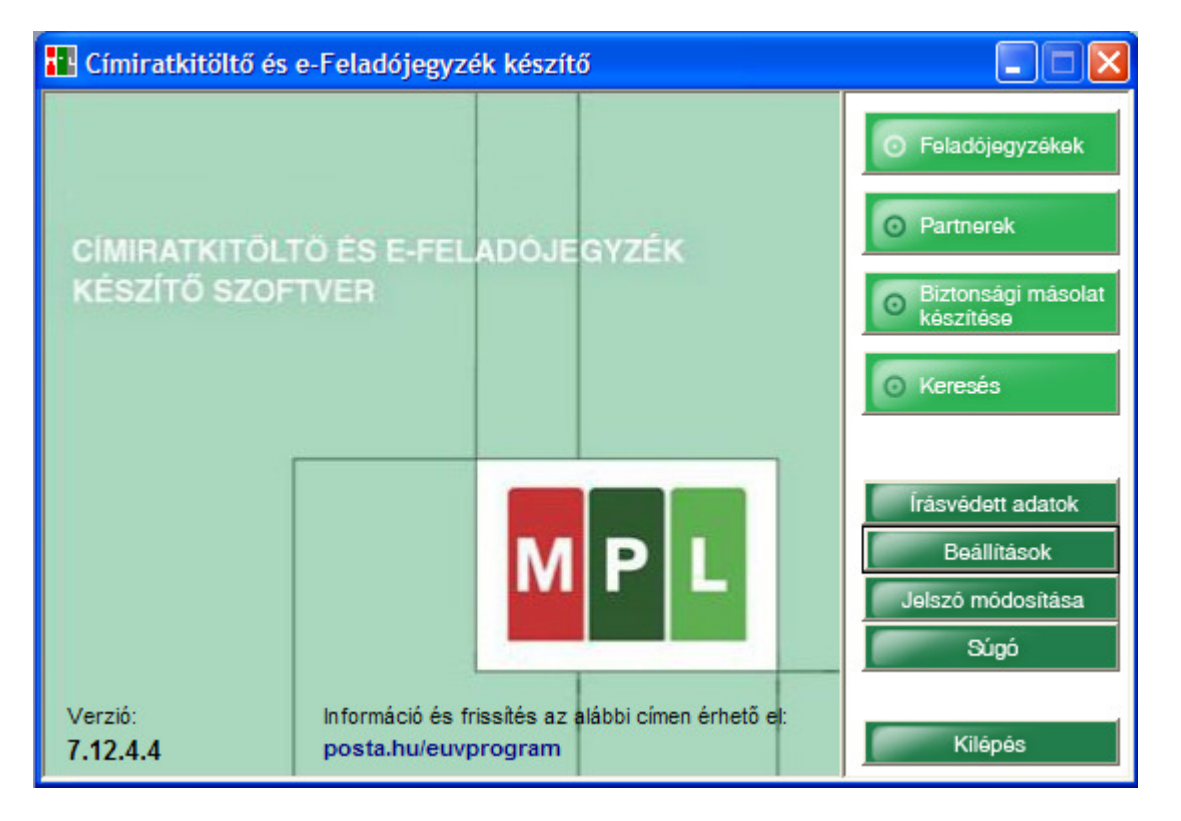

| Ír | ásvédett adatok                |                |          |                   |              |        |
|----|--------------------------------|----------------|----------|-------------------|--------------|--------|
| ٢  | Érvényesség kezdete            | Név            | Irsz     | Település         | Cim          | Azone  |
|    | 2012.04.16. 0:00:00            | MINTA.KFT(MT1) | 8000     | SZÉKESFEHÉRVÁR    | MINTA U. 14. | AF000  |
|    | 2011.08.16. 0:00:00            | MINTA KFT      | 8000     | SZÉKESFEHÉRVÁR    | MINTA U. 14. | AF000  |
|    | (                              |                |          |                   |              | )      |
| L  | Új írásvédett adat<br>megadása | Díjtáblázat    | yítószám | adatbázis dátuma: |              | Vissza |

| Válassza ki az í                                    | írásvédett ada | atokat tartalmazo XML  | állomány | yt      | ? 🛛       |
|-----------------------------------------------------|----------------|------------------------|----------|---------|-----------|
| Hely:                                               | 📄 Irány ítószá | m                      | -        | 🗢 🗈 💣 📰 | •         |
| Legutóbbi<br>dokumentumok<br>Asztal<br>Dokumentumok | 20120730_i     | rszam.xml              |          |         |           |
| Hálózati helvek                                     | Fáilnév:       | 20120730 irszam xml    |          | -       | Megnvitás |
|                                                     | Fájlt ípus:    | XML állományok (* xml) |          |         | Mégse     |

#### 1. Irányítószám adatokat tartalmazó tikosított fájl megadása

| Ervenyesseg kezdete           2011.01.10. 12:00:00           2010.01.07. 12:00:00           2010.01.01. 12:00:00           2009.07.01. 12:00:00           2008.10.20. 12:00:00 | Írásvédett adatok 🔀       |
|----------------------------------------------------------------------------------------------------|---------------------------|
| ↓<br>Új írásvédett adat<br>megadása                                                                                                    | Irányítószám adatbázis dá |

#### 2. Visszajelzés a betöltés sikerességéről.

Időnként szükség lehet a rendszerben tárolt irányítószám adatbázis frissítésére is. Az ehhez szükséges titkosított XML állományt szintén a postai személyes értékesítőtől tudja beszerezni. Az aktuális irányítószám törzs letölthető a http://posta.hu/mpcimirat oldalról is. Az "Új írásvédett adat megadása" gombra kattintva megadhat egy ilyen típusú állományt is, ekkor a szoftver ellenőrzi annak érvényességét és szükség esetén frissíti a tárolt irányítószám adatbázist.

#### 4.6 Több ügyfél kezelése

A Címiratkitöltő programban lehetőség van különböző cégek feladási adatait egymástól függetlenül kezelni.

A program indításakor be fogja kérni a rendszer annak a cégnek a nevét, amelyikkel a felhasználó dolgozni szeretne. A céget egy legördülő választó listából lehet kiválasztani. A rendszer az alapértelmezettnek beállított céget jeleníti meg induláskor.

| Címiratkitöltő - Belépés          |           |  |  |  |  |
|-----------------------------------|-----------|--|--|--|--|
| Cég                               | MINTA.KFT |  |  |  |  |
| Jelszó                            |           |  |  |  |  |
| Ez legyen az alapértelmezett cég. |           |  |  |  |  |
| Belépés Kilépés Új cég megadása   |           |  |  |  |  |
|                                   |           |  |  |  |  |

A cég kiválasztására szolgáló panelen megjelenik még a jelszó bekérésére szolgáló beviteli mező és egy jelölő négyzet, amivel az aktuálisan kiválasztott céget lehet alapértelmezetté tenni belépéskor.

A jelszót függet a választott cégtől. Csak egyetlen jelszót lehet definiálni.

A bejelentkező panelen lehetőség van új cég létrehozására, amihez az "Új cég" nyomógombot kell megadni. A gomb megnyomása után meg kell adni a létrehozandó cég írásvédett állományának az elérési útját. A cég az írásvédett állomány alapján jön létre, amennyiben még nem létezik. Ha a cég már létezik, akkor hibaüzenet jelenik meg. Az írásvédett állomány frissítését itt nem lehet elvégezni, hanem csak a belépés után az erre szolgáló funkcióval.

A panelről továbblépni a programba a "Belépés" nyomógombbal lehet, kilépni pedig a "Kilépés" nyomógombbal.

A rendszer cégenként külön adatbázist hoz létre, amelyet külön fájlokban tárol a beállított mappában. A programnak van egy saját globális adatbázisa, amelyben a globális beállításokat és a cég adatbázisok elérését tárolja.

#### 4.7 Díjtáblázat

A "Díjtáblázat" gombra kattintva a listában aktuálisan kijelölt állományban található megállapodásokhoz tartozó adatok, valamint a részletes díjtáblázatok tekinthetőek meg.

#### 4.8 A munka megkezdése

A mindennapi tevékenységek a következők:

- 1. Feladójegyzék megnyitása
- 2. Csomagok rögzítése

- 3. Címiratok nyomtatása
- 4. Feladójegyzék lezárása
- 5. Elektronikus feladójegyzék előállítása
- 6. Nyomtatott feladójegyzék előállítása
- 7. Csomagok feladása

Most nézzük meg a fenti lépéséket részletesen!

#### 4.9 Új feladójegyzék nyitása

A rögzítés megkezdése előtt új "Feladójegyzék"-et kell nyitni. A megnyitáskor a feladójegyzék ügyfélre vonatkozó adatai az "írásvédett adatok" alapján kerülnek feltöltésre. Egy feladójegyzék tetszőleges számú küldeményt tartalmazhat.

| Új feladójegyzék nyitása                      |
|-----------------------------------------------|
| Megállapodás                                  |
| Üzleti cs.,77777777 (Budapest)                |
| Feladó                                        |
| MINTA KFT. (8000 SZÉKESFEHÉRVÁR MINTA U. 14.) |
| Utánvétel kezelési módja                      |
| Készpénzes utánvételes                        |
| Feladójegyzék név                             |
|                                               |
| Feladás dátuma                                |
| 2012.08.21.                                   |
| OK Mégsem                                     |

#### 4.9.1 Megállapodás kiválasztása

A rendelkezésre álló megállapodásai közül ki kell egyet választania, amit listából tud megtenni. A lista a következőket tartalmazza

**Euv megállapodás esetében:** Küldeményeket felvevő postahely neve, megállapodás száma.

**Üzleti csomag esetében**: Küldeményeket felvevő postahely neve, megállapodás száma.

#### 4.9.2 Feladó adatai

A feladó adatai a megállapodáshoz kötöttek, azokat a megállapodás kiválasztása után lehet egy legördülő listából választani.

#### 4.9.3 Felvevő postahely

A megállapodás annyiszor jelenik meg a listában ahány postahely, tartozik hozzá. A megfelelő megállapodás – postahely pár kiválasztása után a postahely automatikusan a jegyzékhez rendelődik. Ha bármelyik postahelyen felvehető a megállapodás mellet a Bármely postahely felírat látható.

#### 4.9.4 Utánvétel kezelési módja

A bankszámlaszámot nem tartalmazza a feladójegyzék küldeményenként! Alapesetben a szerződésben első helyen megadott számlaszám kerül a feladójegyzékhez hozzárendelésre. Amennyiben a megállapodás csak a készpénzes módra tartalmaz árat vagy csak banki módra és csak egy számlaszámmal rendelkezik a megállapodás a lenyíló lista tiltásra kerül és a díjjal rendelkező mód és számlaszám, kerül kiválasztásra. Az alapértelmezett kezelési mód értéke beállítható a beállítások feladói alapadatok menüpontban. A képernyőn mentésre kerül az utolsó kiválasztás ez kerül alapértelmezetten beállításra, ha nincs ilyen érték akkor kerül beállításra a beállítások felületen beállított alapértelmezett érték.

#### 4.9.5 Feladójegyzék név

Megadható egy tetszőleges név a feladójegyzékhez a későbbi könnyebb azonosíthatóság érdekében.

#### 4.9.6 Feladás dátuma

Több, azonos feladási dátumra létrehozott feladójegyzékről készíthető összesített feladójegyzék, amennyiben azokat egyszerre kell feladni.

### 5 Csomagok kézi rögzítése

Minden rögzített tétel az éppen megnyitott feladójegyzékben kerül nyilvántartásra. A rögzítés megkezdéséhez a fő ablakban válassza a "Feladójegyzékek", majd a megjelenő ablakban a "Küldemények" gombot. "Új küldemény rögzítésével" kezdeményezheti a csomag adatok kézi rögzítését.

| Üzleti csomag - Küldemény rögzítés / módosítás                                                   |                                                                                                    |  |  |  |  |
|--------------------------------------------------------------------------------------------------|----------------------------------------------------------------------------------------------------|--|--|--|--|
| CÍMZETT ADATAI<br>Száliltás C Hához kézbesítés C Raklapos<br>módja: C Postán maradó C Posta pont | KÜLDEMÉNY ADATAI<br>Tömeg Mennyiség<br>123 gramm 1 Db                                                                                |  |  |  |  |
| Partnerkód<br>Név Minta István v<br>Irányítószám/<br>Település 1038 Budapest v                   | Utánvétel + Szállítási díj<br>Utánvétel + Szállítási díj<br>Ft<br>(Készpénz utánvételes)<br>Időgarancia<br>1. Napos<br>Vírzési idő 5 |  |  |  |  |
| Cim: Minta utca 21.<br>E-mail<br>Telefon                                                         | TÖBBLET SZOLGÁLTATÁ SOK         Alkalmi átv. / saját kézb         E-előrejelzés                                                      |  |  |  |  |
| INFORMÁCIÓK       Ügyféladat 1       Ügyféladat 2                                                | Fértesítés       Áruházi/ Tételes/ Zsilipes                                                                                          |  |  |  |  |
| DÍJAZÁS (bruttó)<br>Díjszámítási mód: Darab díj                                                  | Törékeny kezelés Szállítmánykézbesítés (díjmentes)                                                                                   |  |  |  |  |
| Alapdíj: 762 Ft.<br>Többletszolgáltatások díja: 0 Ft.                                            | Címzett fizet                                                                                                    |  |  |  |  |
| Szállítmány összesen: 762 Ft.                                                                    | Dokumentum menedzsment                                                                                                    |  |  |  |  |
| Rögzít és új 💿 +1 Csomag Rögzít Mégsem                                                           |                                                                                                    |  |  |  |  |

#### 5.1 Címadatok megadása

#### 5.1.1 Feladó címadatok

A Feladó címadatait az "Írásvédett adatok" tartalmazzák. Megadni őket a tételek rögzítésekor már nem kell, új feladójegyzék felvételekor kell kiválasztani.

#### 5.1.2 Címzett címadatok

A címzett címadatainak megadását a szoftver ügyfél törzs fenntartásával könnyíti meg. A címzett nevének begépelésekor a mező melletti nyíl lenyitásával jeleníthető meg a választólista 3 karakter megadása után. Kötelezően kitöltendő mezők a Név,Irányítószám,Település,Cím,. A partnerkódnak egyedinek kell lennie a partneradatókban. Amennyibe az adatok megadása után a program nem tudja beazonosítani a partnert, akkor új partnerként automatikusan, rögzíti. Amennyiben név- cím- település alapján beazonosításra kerül de adat változást érzékel rögzítéskor felkínálja a lehetőséget új partnerként való rögzítésre vagy a meglévő módosítására.

Posta ponti kézbesítés esetén, az alábbi ábrán látható lista jelenik meg a közelebbi cím mező helyén. Kizárólag ebből a listából van lehetőség posta pont választására. A lista az Irányítószám település mezőkkel szűrhető csak olyan irányítószám, település értékek kerülnek elfogadásra melyeket, tartalmaz a Posta ponti cím adatbázis.

| Üzleti csomag - Küldemény rögzítés / módosítás                                                                                                    |                                                                                      |                                   |
|----------------------------------------------------------------------------------------------------|--------------------------------------------------------------------------------------|-----------------------------------|
| CÍMZETT ADATAI<br>Szállítás C Házhozkézbesítés C Raklapos<br>módja: C Postán maradó C Posta Pont<br>Partnerkód                                                                                                    | KÜLDEMÉNY ADATAI       Tömeg       S000       gramm       Utánvétel + Szállítási díj | Mennyiség<br>Db                   |
| Név Teszt Éva                                                                                                    | 0 Ft<br>(Készpénz utánvételes)<br>⊡ Időgarancia                                      | Ft Orzési idő                     |
| Település Budapest                                                                                                    | 1. Napos                                                                             | Örzési idő 5 🚽                    |
| 1125 Budapest Istenhegyi u. 55. (XII.) 11311 sz. MOL kú           E-mail         1151 Budapest Bogánes u. (XV.) 12539 sz. MOL kút           1163 Budapest Veres Péter út 105-107. (XVI.) 12403 sz.           Telefon         1173 Budapest Peszi út. 5. (XVII.) 11783 sz. MOL kút           1192 Budapest Newkorösi úr. (XV.) 12244 sz. MOL kút | TOBBLETSZOLGALTATASOK                                                                | Délutáni / Szombati / Éjszakai    |
| 1213 Budapest Szent István út (XXI.) 12432 sz. MOL kú<br>1222 Budapest Nagytétényi út 12560 sz. MOL kút<br>INFORMÁCIOK<br>Úgyféladat 1                                                                                                    | E-előrejelzés                                                                        | Terjedelmes / Egyedi              |
| Úgyféladat 2                                                                                                    | E-értesítés                                                                          | Áruházi/ Tételes/ Zsilipes        |
| DÍJAZÁS (bruttó)<br>Díjszámítási mód: Darab díj                                                                                                    | Torékeny kezelés                                                                     | Szállítmánykézbesítés (díjmentes) |
| Alapdij 1549 Ft.<br>Többletszolgáltatások díja 0 Ft.                                                                                                    | Tértivevény                                                                          | Cimzett fizet                     |
| Szállítmány összesen: 1549 Ft.                                                                                                    | Dokumentum menedzsment                                                               | Raklapcsere                       |
| Rögzít és új 💿 +1 Csomag Rögzít Mégsem                                                                                                    |                                                                                      |                                   |

A lista, a megadott töredék alapján szűrt adatbázisból (kis / nagy betű nem számít) névsorrendben felsorolva tartalmazza az ügyfeleket.

A megadandó címadatok a következők (feladójegyzéken és címiraton megjelenő):

- 1. Név
- 2. Település
- 3. Közelebbi cím vagy posta pont
- 4. Postai irányítószám. A szoftver ellenőrizi a beírt adat helyességét és felajánlja a belföldi településjegyzékből a megfelelőeket.
- 5. Telefonszám (opcionális)
- 6. Email cím (opcionális)
- 7. Ügyféladat 1 (opcionális)
- 8. Ügyféladat 2(opcionális)

#### 5.1.3 Partnerkód megadása

Amennyibe a partner rendelkezik partnerkóddal és megadásra kerül a partnerkód mezőben az alkalmazás automatikusan kitölti az adatbázisból a rendelkezésére álló címadatokat.

#### 5.2 Küldemény adatok megadása.

- 5.2.1 **Tömeg:**A kézbesítendő csomag tömegét kell megadni. Amennyiben piros színre vált a megadott érték meghaladja a kézbesítés mód és a megállapodás által meghatározott maximum értéket.
- 5.2.2 **Mennyiség**: Rögzítéskor az itt megadott darabszámú azonos szolgáltatásokkal és címadatokkal eltátott küldemény kerül rögzítésre
- 5.2.3 Értéknyilvánítás: Kitöltése esetén igénybe vételre kerül az értéknyilvánítás különszolgáltatás. Minimum 1 értéket tartalmazhat vagy törölhető: 40 Kg –nál nagyobb tömeg esetén kötelező a megadása.
- 5.2.4 **Utánvétel:** Kitöltése esetén igénybe vételre kerül az utánvétel különszolgáltatás. Minimum 1 értéket tartalmazhat vagy törölhető. Olvasási módba szállítási díjjal a következő információk láthatók: Utánvétel érték + Szállítási díj = Utánvétel összege (Kezelési mód).Szállítási díj nélkül csak az uv összeg látható olvasási módban is. Szerkesztő módban továbbra is az utánvétel összege adható meg. A "Szállítási díj" jelölő négyzettel határozható meg ,hogy az utánvétel összege tartalmazza e a szállítási díjat. Az UV összeg szállítási díj összevonása és a Címzett fizet különszolgáltatás egymást, kizárják az egyik kiválasztása esetén a másikról a kijelölés automatikusan eltávolításra, kerül.A szállítási díjjal növelt utánvétel felső értékhatárra továbbra is az írásvédett állományban szereplő felső értékhatár. A szállítási díj nem növeli azt.
- 5.2.5 **Időgarancia:** 1 vagy 2 napos időgarancia adható meg az alapértelmezett beállítás megadható a beállítások feladó alapadatok menüpontban..
- 5.2.6 **Őrzési idő:** .Házhoz kézbesítési mód esetén 0-5-10 érték választható alapértelmezetten 5 nap. Postán maradó kézbesítési mód esetén 5-10-30 nap választható alapértelmezetten 5 nap .Raklapos kézbesítési mód esetén 0 nap kerül meghatározásra. Az alapértelmezett beállítás megadható a beállítások feladó alapadatok menüpontban.
- 5.2.7 **Szállítás módja:** A küldemény szállításának módja. Alapértelmezett érték a Házhoz kézbesítés választható még a Postán Maradó ,Posta ponti és amennyiben engedélyezve van a megállapodásban a Raklapos kézbesítési mód. Az alapértelmezett beállítás megadható a beállítások feladói alapadatok menüpontban.
- 5.2.8 **Szállítmány kézbesítés:** Amennyiben 1-nél több küldemény kerül feladásra azonos címhelyre igényelhető a szállítmány kézbesítés. Igénylése esetén a küldemények díjmentesen egyszerre kerülnek kézbesítésre. Egy szállítmányba Azonos kezelési móddal rendelkező, vagy házhoz kézbesítés módú vagy raklapos küldemények kerülhetnek Postán maradó küldeményekből külön szállítmány, képződik. **:** Bármilyen csomagra igényelhető amennyiben azonos címhelyre több küldemény kerül feladásra egy csomagon való jelölés a szállítmány

összes küldeményre, vonatkozik .Ha egy szállítmány vegyesen tartalmaz Házhoz kézbesítés és Raklapos szállítási módú küldeményeket csak az előbbi lehet a vezér csomag. Ha egy házhoz kézbesítéses csomaghoz csak raklapos kísérő csomag tartozik a vezér csomag darab díjazással kerül elszámolásra.

- 5.2.9 **Alkalmi átvevő ,Saját kézbe:** Egymást kizáró külön szolgáltatás Vezér csomagtól örökölt.
- 5.2.10 **Délutáni,Szombati,Éjszakai kézbesítési idő:** Egymást kizáró külön szolgáltatás Vezér csomagtól örökölt. Amennyiben a kézbesítési mód Postán maradó vagy az adott településen nem elérhető nem igényelhető.
- 5.2.11 **Terjedelmes** /**Egyedi:** Egymást kizáró külön szolgáltatás Vezér csomagtól örökölt. Amennyiben a kézbesítési mód Postán maradó az egyedi kezelés nem választható.
- 5.2.12 **Áruházi/Tételes/Zsilipes áruátadás:** Egymást kizáró külön szolgáltatás Áruházi, Tételes Vezér csomagtól örökölt. Amennyiben nincs megigényelve valamelyik a Zsilipes kísérőre is igényelhető.
- 5.2.13 **E-előrejelzés:** Csak darab és vezér csomagra igényelhető külön szolgáltatás a legördülő listából választható a címzett e-mail címe vagy telefonszáma amennyiben megadásra került.
- 5.2.14 **E-értesítés:** Csak darab és vezér csomagra igényelhető külön szolgáltatás a legördülő listából választható a feladó e-mail címe vagy telefonszáma amennyiben a beállítások menüpontban megadásra került.
- 5.2.15 Törékeny kezelés: Bármilyen csomagra igényelhető.
- 5.2.16 Tértivevény: Bármilyen csomagra igényelhető.
- 5.2.17 Dokumentum Menedzsment: Bármilyen csomagra igényelhető.
- 5.2.18 Címzett fizet: Szolgáltatás vezér csomagtól örökölt.
- 5.2.19 Raklap csere: Raklapos kézbesítési mód esetén igényelhető.

#### 5.3 Alapdíj rögzítése

A díjszámítás alapdíját a küldemény súlya, időgaranciája, a kézbesítés módja, és az azonos címhelyre szóló küldemények száma határozza meg. Azonos címre szóló csomagok közt mindig a legelőszőr rögzített lesz a vezér csomag minden azt követő kísérő csomag lesz mely egységes alapdíjjal rendelkezik. A vezér csomag alap díja a szállítmány ősztömege alapján kerül kiszámításra. A csomag alapdíjának megállapításához töltse ki a "Tömeg" mezőt. A sávos díjszabás alkalmazásával a program kiszámítja a csomag alapdíját.

#### 5.4 Többletszolgáltatások kiválasztása

A funkció használata opcionális, nem kötelező többletszolgáltatást kiválasztani. A többletszolgáltatás kiválasztása a megfelelő nyomógomb megnyomásával érhető el. A kiválasztottságot a gomb megváltozott állapota jelzi. A választható szolgáltatások pontos postai tartalmáról és egyéb velük kapcsolatos információkért vegye fel a kapcsolatot a személyes értékesítőkkel.

#### 5.5 Egyéb adatok megadása

Az "ügyfeladat 1", "ügyfeladat 2" és a megjegyzés mező kitöltése opcionális. Szabadon felhasználó az egyedi ügyféladatok megadására. Pld: a csomagban lévő számla sorszáma, vagy bizonylat kódok, a címzett elérhetőségei (akár több) vesszővel elválasztva stb...

#### 5.6 Ragszámok kezelése

A küldemények ragszámát a rendszer csak a betöltött "Írásvédett adatok" -ban meghatározott tartományból tudja képezni.

A beállítások menüpontban lehetőség van arra, hogy ha az ott beállított érték alá csökken a felhasználható ragszámok darabszáma, akkor erről a program figyelmeztető üzenetet generáljon feladójegyzék nyitásakor vagy küldeményrögzítéskor.

#### Figyelem: Ha a tartomány betelt, akkor újabb küldemény rögzítése nem lehetséges, a postától újabb fájlt és tartományt kell kérjen! Régebbi írásvédett fájlok újrafelhasználása nem megengedett!

A ragszámok képzése automatikus, minden küldeményhez a következő szabad ragszám kerül hozzárendelésre.

Amennyiben olyan küldemény kerül módosításra, amely rendelkezik kinyomtatott címirattal és a címiratot érintő adatváltozás, történik módosítás után új ragszámot, kap, a régi elveszik, nem kerül újra kiosztásra. A módosítás után automatikusan felkínálja a program a módosított címirat nyomtatási lehetőségét. Ha nemre kattint akkor, "Nem nyomtatott" státuszt kap a küldemény.

Küldemény törlésekor a hozzá rendelt ragszám elveszik, újabb küldemény rögzítése a ragszámra NEM lehetséges!

#### Figyelem: Amennyiben több számítógépen kívánja használni a programot, kérjük, vegye fel a kapcsolatot személyes értékesítőjével, hogy küldeményazonosító tekintetében különböző írásvédett fájlokat készítsen az Ön számára! Amennyiben a

címiratkitöltő programot bármely okból újratelepíti, minden esetben új írásvédett fájl szükséges a használatához

## 5.7 Csomagok tömeges rögzítése importálással

| 2286       2286       DD,TDR,ORZ_S,KH_HA,SZK       0         1270       1270       DD,TEV,TOR,ORZ_S,EFF_E,KH_HA       0         10160       10732       DD,TEV,TOR,ORZ_0,KH_RA       0         9906       9906       BER,DD,TOR,ORZ_0,KH_RA       0         9906       10033       BER,DD,TOR,ORZ_0,KH_RA       0         9906       10033       BER,DD,TOR,ORZ_0,KH_RA       0         9906       10033       BER,DD,TOR,ORZ_0,KH_RA       0         9906       10033       BER,DD,TOR,ORZ_0,KH_RA       0         9938       11875       AAT,DOK,ENY,DO,RLC,TER,TEV,TOR,UVT,ORZ_0,KH_RA,SZK       999         1245       1245       BER,ENY,SKZ,TER,TEV,TOR,UVT,ORZ_5,KH_HA       1000         1499       1499       BER,ENY,SKZ,TER,TEV,TOR,UVT,ORZ_5,KH_HA       5000         5817       5817       BER,ENY,SKZ,TER,TEV,TOR,UVT,ORZ_5,KH_HA       1         3277       3277       BER,ENY,SKZ,TER,TEV,TOR,UVT,ORZ_5,KH_HA       5000                                                                                                    | 2286         2286         IDO,TOR,ORZ_5,KH_HA,SZ           1270         1270         IDO,TEV,TOR,ORZ_5,EFF_E           10160         10732         IDO,TEV,TOR,ORZ_0,KH_R           9906         9906         BER,IDO,TOR,ORZ_0,KH_R           9906         10033         BER,IDO,TOR,ORZ_0,KH_R           9906         10033         BER,IDO,TOR,ORZ_0,KH_R | <<br>KH_HA <b>()</b><br>A   | 0<br>0<br>0 |
|----------------------------------------------------------------------------------------------------|----------------------------------------------------------------------------------------------------|-----------------------------|-------------|
| 1270       1270       DO,TEV,TOR,ORZ_S,EFF_E,KH_HA       0         10160       10732       IDO,TEV,TOR,ORZ_0,KH_RA       0         9906       9906       BER,IDO,TOR,ORZ_0,KH_RA       0         9906       10033       BER,IDO,TOR,ORZ_0,KH_RA       0         9906       10033       BER,IDO,TOR,ORZ_0,KH_RA       0         9906       10033       BER,IDO,TOR,ORZ_0,KH_RA       0         9398       11875       AAT,DOK,ENY,IDO,RLC,TER,TEV,TOR,UVT,ORZ_0,KH_RA,SZK       9999         1245       1245       BER,ENY,SKZ,TER,TEV,TOR,UVT,ORZ_5,KH_HA       1000         1499       1499       BER,ENY,SKZ,TER,TEV,TOR,ORZ_5,KH_HA       5000         5817       5817       BER,ENY,SKZ,TER,TEV,TOR,UVT,ORZ_5,KH_HA       1         3277       3277       BER,ENY,SKZ,TER,TEV,TOR,UVT,ORZ_5,KH_HA       5000                                                                                                    | 1270         1270         DO,TEV,TOR,ORZ_5,EFF_E           10160         10732         IDO,TEV,TOR,ORZ_0,KH_R.           9906         9906         BER,IDO,TOR,ORZ_0,KH_R.           9906         10033         BER,IDO,TOR,ORZ_0,KH_R.           9906         10033         BER,IDO,TOR,ORZ_0,KH_R.                                                         | KH_HA 9                     | 0           |
| 10160       10732       IDO,TEV,TOR,ORZ_0,KH_RA       0         9906       9906       BER,IDO,TOR,ORZ_0,KH_RA       0         9906       10033       BER,IDO,TOR,ORZ_0,KH_RA       0         9906       10033       BER,IDO,TOR,ORZ_0,KH_RA       0         9906       10033       BER,IDO,TOR,ORZ_0,KH_RA       0         9906       10033       BER,IDO,TOR,ORZ_0,KH_RA       0         9398       11875       AAT,DOK,ENY,IDO,RLC,TER,TEV,TOR,UVT,ORZ_0,KH_RA,SZK       9999         1245       1245       BER,ENY,SKZ,TER,TEV,TOR,UVT,ORZ_5,KH_HA       1000         1499       1499       BER,ENY,SKZ,TER,TEV,TOR,ORZ_5,KH_HA       5000         5817       5817       BER,ENY,SKZ,TER,TEV,TOR,UVT,ORZ_5,KH_HA       1         3277       3277       BER,ENY,SKZ,TER,TEV,TOR,UVT,ORZ_5,KH_HA       5000                                                                                                    | 10160         10732         IDO,TEV,TOR,ORZ_0,KH_R.           9906         9906         BER,IDO,TOR,ORZ_0,KH_R.           9906         10033         BER,IDO,TOR,ORZ_0,KH_R.           9906         10033         BER,IDO,TOR,ORZ_0,KH_R.                                                                                                    | 4<br>4                      | 0           |
| 9906         9906         BER,DO,TOR,ORZ_0,KH_RA         0           9906         10033         BER,DO,TOR,ORZ_0,KH_RA         0           9906         10033         BER,DO,TOR,ORZ_0,KH_RA         0           9398         11875         AAT,DOK,ENY,DO,RLC,TER,TEV,TOR,UVT,ORZ_0,KH_RA,SZK         9999           1245         1245         BER,ENY,SKZ,TER,TEV,TOR,UVT,ORZ_5,KH_HA         1000           1499         1499         BER,ENY,SKZ,TER,TEV,TOR,UVT,ORZ_5,KH_HA         5000           5817         5817         BER,ENY,SKZ,TER,TEV,TOR,UVT,ORZ_5,KH_HA         1           3277         3277         BER,ENY,SKZ,TER,TEV,TOR,UVT,ORZ_5,KH_HA         5000                                                                                                    | 9906         9906         BER,DO,TOR,ORZ_0,KH_R           9906         10033         BER,DO,TOR,ORZ_0,KH_R           9906         10033         BER,DO,TOR,ORZ_0,KH_R                                                                                                    | λ                           |             |
| 9906         10033         BER,DO,TOR,ORZ_0,KH_RA         0           9906         10033         BER,DO,TOR,ORZ_0,KH_RA         0           9398         11875         AAT,DOK,ENY,DO,RLC,TER,TEV,TOR,UVT,ORZ_0,KH_RA,SZK         9999           1245         1245         BER,ENY,SKZ,TER,TEV,TOR,UVT,ORZ_5,KH_HA         1000           1499         1499         BER,ENY,SKZ,TER,TEV,TOR,UVT,ORZ_5,KH_HA         5000           5817         5817         BER,ENY,SKZ,TER,TEV,TOR,UVT,ORZ_5,KH_HA         1           3277         3277         BER,ENY,SKZ,TER,TEV,TOR,UVT,ORZ_5,KH_HA         5000                                                                                                    | 9906 10033 BER,DO,TOR,ORZ_0,KH_R                                                                                                    |                             | 0           |
| 9906         10033         BER,IDO,TOR,ORZ_0,KH_RA         0           9398         11875         AAT,DOK,ENY,IDO,RLC,TER,TEV,TOR,UVT,ORZ_0,KH_RA,SZK         9999           1245         1245         BER,ENY,SKZ,TER,TEV,TOR,UVT,ORZ_5,KH_HA         1000           1499         1499         BER,ENY,SKZ,TER,TEV,TOR,UVT,ORZ_5,KH_HA         5000           1499         1499         BER,ENY,SKZ,TER,TEV,TOR,UVT,ORZ_5,KH_HA         2000           5817         5817         BER,ENY,SKZ,TER,TEV,TOR,UVT,ORZ_5,KH_HA         1           3277         3277         BER,ENY,SKZ,TER,TEV,TOR,UVT,ORZ_5,KH_HA         5000                                                                                                    |                                                                                                    | •                           | 0           |
| 9398       11875       AAT,DOK,ENY,IDO,RLC,TER,TEV,TOR,UVT,ORZ_0,KH_RA,SZK       9999         1245       1245       BER,ENY,SKZ,TER,TEV,TOR,UVT,ORZ_5,KH_HA       1000         1499       1499       BER,ENY,SKZ,TER,TEV,TOR,UVT,ORZ_5,KH_HA       5000         1499       1499       BER,ENY,SKZ,TER,TEV,TOR,UVT,ORZ_5,KH_HA       2000         5817       5817       BER,ENY,SKZ,TER,TEV,TOR,UVT,ORZ_5,KH_HA       1         3277       3277       BER,ENY,SKZ,TER,TEV,TOR,UVT,ORZ_5,KH_HA       5000                                                                                                    | 5500 10055 DER, DO, TOR, OR2_0, KII_K                                                                                                    | λ                           | 0           |
| 1245       1245       BER,ENY,SKZ,TER,TEV,TOR,UVT,ORZ_5,KH_HA       1000         1499       1499       BER,ENY,SKZ,TER,TEV,TOR,UVT,ORZ_5,KH_HA       5000         1499       1499       BER,ENY,SKZ,TER,TEV,TOR,ORZ_5,KH_HA       2000         5817       5817       BER,ENY,SKZ,TER,TEV,TOR,UVT,ORZ_5,KH_HA       1         3277       3277       BER,ENY,SKZ,TER,TEV,TOR,UVT,ORZ_5,KH_HA       5000                                                                                                    | 9398 11875 AAT,DOK,ENY,IDO,RLC,TEF                                                                                                    | TEV,TOR,UVT,ORZ_0,KH_RA,SZK | 9999        |
| 1499         1499         BER,ENY,SKZ,TER,TEV,TOR,UVT,ORZ_5,KH_HA         5000           1499         1499         BER,ENY,SKZ,TER,TEV,TOR,ORZ_5,KH_HA         2000           5817         5817         BER,ENY,SKZ,TER,TEV,TOR,UVT,ORZ_5,KH_HA         1           3277         3277         BER,ENY,SKZ,TER,TEV,TOR,UVT,ORZ_5,KH_HA         5000                                                                                                    | 1245 1245 BER,ENY,SKZ,TER,TEV,TOF                                                                                                    | UVT,ORZ_5,KH_HA             | 1000        |
| 1499         1499         BER,ENY,SKZ,TER,TEV,TOR,ORZ_5,KH_HA         2000           5817         5817         BER,ENY,SKZ,TER,TEV,TOR,UVT,ORZ_5,KH_HA         1           3277         3277         BER,ENY,SKZ,TER,TEV,TOR,UVT,ORZ_5,KH_HA         5000                                                                                                    | 1499 1499 BER,ENY,SKZ,TER,TEV,TOF                                                                                                    | UVT,ORZ_5,KH_HA             | 5000        |
| 5817         5817         BER,ENY,SKZ,TER,TEV,TOR,UVT,ORZ_5,KH_HA         1           3277         3277         BER,ENY,SKZ,TER,TEV,TOR,UVT,ORZ_5,KH_HA         5000                                                                                                    | 1499 1499 BER,ENY,SKZ,TER,TEV,TOF                                                                                                    | ,ORZ_5,KH_HA                | 2000        |
| 3277 3277 BER,ENY,SKZ,TER,TEV,TOR,UVT,ORZ_5,KH_HA 5000 →                                                                                                    | 5817 5817 BER,ENY,SKZ,TER,TEV,TOF                                                                                                    | ,UVT,ORZ_5,KH_HA            | 1           |
| E Contraction of the second second seco | 3277 3277 BER,ENY,SKZ,TER,TEV,TOF                                                                                                    | ,UVT,ORZ_5,KH_HA            | 5000 -      |
|                                                                                                    |                                                                                                    |                             |             |
|                                                                                                    |                                                                                                    |                             |             |

#### 1. Küldeménymódosító lista

Tömeges mennyiségű küldemények rögzítését külső adatforrásból történő importálással lehet meggyorsítani. A támogatott fájlformátumok: CSV, XML, XLS.

Az importálás során az összes importálandó küldemény ellenőrzésre kerül.

Ellenőrzés után egy listában megjelennek a küldemények, ahol változás vagy hiba esetén különböző színnel kiemelésre kerülnek az érintett tételek és lehetőség van az adatok javítására is.

A lista bármely állapotában exportálható. Amennyiben a listában nincs jelzett hiba (piros színű tétel), az adatok importálhatóak.

#### 5.8 Importálás menete

Az importálás a "Küldemények" ablakban az "Export / Import" gombbal kezdeményezhető.

Az importálásnál és az exportálásnál is a következő táblázat szerint kell az adatokat a fájlnak tartalmaznia:

| # | Mező neve (hossz:<br>min-max) | Tartalma                                                                                                    | Kötelező<br>importn<br>ál? |
|---|-------------------------------|----------------------------------------------------------------------------------------------------|----------------------------|
| A | sorszam (1-5)                 | Egyedi egyesével növekvő sorszám.                                                                            | lgen, 1-<br>től indul      |
| В | nev (3-60)                    | Címzett neve.                                                                                                | lgen.                      |
| С | iranyitoszam (4)              | Címzett irányítószáma, 4 db számjegyet tartalmazhat.                                                         | lgen.                      |
| D | telepules (3-35)              | Címzett települése.                                                                                          | lgen.                      |
| Ε | cim (3-45)                    | Címzett közelebbi címe.                                                                                      | lgen.                      |
| F | tomeg (1-5)                   | A csomag tömege gramm-ban megadva. Csak számot tartalmazhat!                                                 | lgen.                      |
| G | alapdij (1-9)                 | A küldemény alapdíja. Foglalt mező, csak exportnál kap<br>értéket!                                           | Nem.                       |
| Н | erteknyilvanitas (1-6)        | Értéknyilvánítás összege.                                                                                    | Nem.                       |
|   | utanvet (1-6)                 | Utánvétel összege.                                                                                           | Nem.                       |
| K | szolgaltatasok                | Az igénybe vett szolgáltatások kódjai vesszővel<br>elválasztva. (a kódokat a következő táblázat tartalmazza) | Nem.                       |
| L | dij (1-9)                     | Csak exportnál kap értéket, importnál nem kerül<br>feldolgozásra.                                            | Nem.                       |
| Μ | ragszam (20-26)               | Csak exportnál kap értéket, importnál nem kerül<br>feldolgozásra.                                            | Nem.                       |
| Ν | Ugyfeladat1 (40)              | Tetszőleges ügyféladat.                                                                                      | Nem.                       |
| 0 | Ugyfeladat2 (40)              | Tetszőleges ügyféladat.                                                                                      | Nem.                       |
| Q | Email (128)                   | Címzett e-mail címe                                                                                          | Nem                        |
| R | Telefon (9-10)                | Címzett telefonszáma. A telefonszám formátumának                                                             | Nem                        |
|   |                               | illeszkednie kell valamely mintához:                                                                         |                            |
|   |                               | 1-1234567, 23-123456, 70-1234567                                                                             |                            |
| S | Partner kód (16)              | Egyedi partner azonosító                                                                                     | Nem                        |
| Т | Jegyzék név                   | Feladójegyzék neve (importálásnál figyelmen kívül<br>hagyva)                                                 | Nem                        |

Figyelem: Importálásnál az állománynak minden mezőt tartalmaznia kell, de a nem kötelező mezők üresen hagyhatók!

| A SZUIJAILALASUN IITEZUDETT TETTELSEYES ETLEKEK. |
|--------------------------------------------------|
|--------------------------------------------------|

| Szolgáltatás | Tartalma                 | Kizárt szolgáltatások      |
|--------------|--------------------------|----------------------------|
| kód          |                          | igénybevétel esetén        |
| KH_HA        | Házhoz kézbesítés        | KH_PM,KH_RA,               |
|              |                          | ORZ_30,K_RLC, KH_PP        |
| KH_PM        | Postán maradó            | KH_HA,KH_RA,ORZ_0,EKE,A    |
|              |                          | AT,ESZ,AAA,DU,MSZ,ALA,ZS   |
|              |                          | K,RLC, KH_PP               |
| KH_RA**      | Raklapos                 | KH_PM,KH_HA, ORZ_5,        |
|              |                          | ORZ_10,ORZ_30, KH_PP       |
| KH_PP        | Posta ponti              | KH_PM,KH_HA, KH_RA,        |
|              |                          | ORZ_0, ORZ_30, ESZ,        |
|              |                          | EKE,AAA,TER,MSZ, ALA,      |
|              |                          | ZSK, BER, AAT, DOK, RLC,   |
| ORZ_0        | 0 napos őrzési idő       | ORZ_5,                     |
|              |                          | ORZ_10,ORZ_30,KH_PM,       |
|              |                          | KH_PP                      |
| ORZ_5        | 5 napos őrzési idő       | ORZ_0,                     |
|              |                          | KH_RA,RLC,ORZ_10,ORZ_30,   |
|              |                          | ZSK,ESZ,EKE,AAA            |
| ORZ_10       | 10 napos őrzési idő      | ORZ_0, ORZ_5, ORZ_30, ZSK, |
|              |                          | ESZ,EKE,AAA, KH_RA,RLC,    |
| ORZ_30       | 30 napos őrzési idő      | ORZ_0, ORZ_5, ORZ_10, ZSK, |
|              |                          | ESZ,EKE,AAA,               |
|              |                          | KH_RA,RLC,KH_HA, KH_PP     |
| ALA          | Alkalmi átvevő           | AAA,SKZ,ZSK,KH_PM, KH_PP   |
| BER          | Címzett fizet            | ZSK,UVSZ, KH_PP            |
| DU*          | Délutáni kézbesítés      | MSZ,ESZ,KH_PM              |
| EFC_T, EFC_E | e-előrejelzés            |                            |
| ENY          | Ertéknyilvánítás         |                            |
| ESZ**        | Ejszakai kézbesítés      | MSZ,DU, ORZ_5,             |
|              |                          | ORZ_10,ORZ_30,KH_PM,       |
| 15.0         |                          | KH_PP                      |
| IDO          | 1 munkanapos idógarancia |                            |
| MSZ*         | Szombati kezbesítes      | ESZ,DU,ZSK,KH_PM, KH_PP    |
| SKZ          | Saját kezébe             | AAA,ALA,ZSK                |
| TER          | Terjedelmes              | EKE, KH_PP                 |
| TEV          | Tértivevény              | ZSK                        |
| TOR          | Törékeny                 |                            |
| UVT          | Utánvétel                | ZSK                        |
| ZSK**        | Zsilipes kézbesítés      | AAA,AAT,ALA,BER,DOK,SKZ,   |
|              |                          | TEV,UVT,ORZ_5, ORZ_10,     |
|              | · · · · · · · ·          | ORZ_30,MSZ,KH_PM, KH_PP    |
| EFF_E, EFF_T | e-értesítés              |                            |
| EKE**        | Egyedi kezelés           | ORZ_5, ORZ_10,             |
|              |                          | ORZ_30, IER, RLC, KH_PM,   |
|              |                          | KH_PP                      |
| AAT          | l ételes áruátadás       | AAA,ZSK, KH PP             |

| AAA** | Áruházi áruátadás            | ORZ_5, ORZ_10,           |
|-------|------------------------------|--------------------------|
|       |                              | ORZ_30,AAT,ALA,SKZ,ZSK,K |
|       |                              | H_PM, KH_PP              |
| DOK   | Dokumentum menedzsment       | K_ZSK, KH_PP             |
| RLC** | Raklap csere                 | ORZ_5, ORZ_10,           |
|       |                              | ORZ_30,EKE,KH_PM,KH_HA,  |
|       |                              | KH_PP                    |
| UVSZ  | Szállítmány Díj Utánvételhez | BER                      |
| SZK   | Szállítmánykezelés           |                          |

\* Csak kijelölt településeken vehető igénybe a szolgáltatás

\*\* Csak extra szolgáltatással ellátott megállapodás esetében vehető igénybe.

Utánvétel és értéknyilvánítás különszolgáltatás esetén amennyiben az összeg megadásra kerül a program automatikusan, hozzáadja a szolgáltatás kódot a szolgáltatásokhoz.

Mintaállományt az import könyvtárban a program főkönyvtárán belül talál.

A Posta ponti címzés esetén a közelebbi cím mező értéke meg kell, hogy egyezzen a posta pont programban szereplő címével.

#### 5.9 Szállítás megrendelés

Egy feladójegyzéket kiválasztva, ezzel a funkcióval kérheti a postától a csomagok beszállítását. A Szállítás megrendelés ablakban láthatóak a legutóbbi 5 szállítás megrendelés alapadatai (görgethető), valamint a jelenlegi megrendelés adatai, melyeket ki kell tölteni.

A szoftver megjegyzi a legutóbb használt időpontot és egyéb adatokat, valamint a továbbítás módját (e-mail, nyomtatás). Amennyiben még nem volt megadva a csomagok várható darabszáma, a szoftver a kiválasztott feladójegyzék alapján tölti ki.

Ha az ablakban pirossal jelzett mezők láthatóak, akkor azokat ki kell tölteni vagy a beírt adat az adott mezőben helytelenül került megadásra.

| Szállítás megrendelése                                                                                                    |                                                                                                    |
|----------------------------------------------------------------------------------------------------|----------------------------------------------------------------------------------------------------|
| Utolsó 5 megrendelés alapadatai           Feladó neve         Felver           Minta Elek         6780 S                                                       | võhely Beszállítás időpontja<br>Szeged PFÜ 2012.03.14. 10:00-12:00                                                        |
| Felvevő hely       6780         Feladó adatai       Név         Minta Elek       Cím (csomagok átvételének helye)         6725 SZEGED       Feladó e-mail címe | Szeged PFÜ<br>KÁLVÁRIA SGT. 92-94/C. 3/13.                                                                                |
| Kapcsolattartó adatai         Név       Kapcsolattartó Etelka         Telefon       70-666333         Mobiltelefon                                             | Küldeményekre vonatkozó adatok<br>Átvétel dátuma 2012.03.14.<br>Átvétel időpontja (tól - ig) 10:00<br>Várható darabszám 3 |
| E-mail küldés<br>Címzett e-mail címe<br>Másolatot kap<br>E-mail küldés beállításai                                                                             | Nyomtatás<br>A szállítás megrendelés kinyomtatásához<br>pipálja be a jelölőnégyzetet                                      |
| ОК                                                                                                    | Mégsem                                                                                                    |

## 6 Import CSV fájl szerkezete

A telepítési könyvtárban, az IMPORT alkönyvtárban talál egy ilyen kiterjesztésű teszt fájlt a következő néven: csomag\_import.csv.

A CSV állományban a karakterek kódolása WIN1250, ISO-8859-2 kell legyen. Egy sor csak egy tételt tartalmazhat. A mezőket pontosvessző határolja, a sorok végén CRLF-et kell alkalmazni. Az alfanumerikus mezőket idézőjelekkel (") kell határolni. A szövegben lévő idézőjeleket duplázni kell és ekkor a mezőt kötelezően idézőjelekkel, kell határolni. A feldolgozás eredményét a program az import.log fájlban rögzíti, a hibás tételeket az importálásból kihagyja.

#### 6.1 Import XML állomány szerkezet

A telepítési könyvtárban, az IMPORT alkönyvtárban talál egy ilyen kiterjesztésű teszt fájlt a következő néven: csomag\_import.xml.

#### 6.2 Import MS Excel XLS formátumú fájlból

A telepítési könyvtárban, az IMPORT alkönyvtárban talál egy ilyen kiterjesztésű teszt fájlt a következő néven: csomag\_import.xls.

## 7 Csomagok tömeges exportálása

Csomagok tömeges exportálására a "Küldemények" ablakban van lehetőség. Az export fájl adattartalma teljesen megegyezik az import fájl tartalmával. Lásd Csomagok tömeges rögzítése importálással bekezdésben.

|   | Külder | nények - Teszt                   |              |         |                 |                                 |                                      |         |           |             |              |                                          |                      | _ 🗆 🗙      |
|---|--------|----------------------------------|--------------|---------|-----------------|---------------------------------|--------------------------------------|---------|-----------|-------------|--------------|------------------------------------------|----------------------|------------|
|   | 0 11   | küldemény                        | ny(ek)       | 0       | Küldemény(      | ek) 💿 +1 Csomag                 | Export/Import                        |         |           |             |              |                                          | Keresés (F3) 🔲 B     | enne keres |
|   | log    | inducant                         |              |         | Contradio       |                                 |                                      |         |           |             |              |                                          |                      |            |
|   |        | Cimzett                          | Tömeg<br>(g) | Alapdij | Feladási<br>Díj | Ragszám                         | Többletszolgaltatasok                | Érték   | Utánvétel | Ügyféladat1 | Ügyféladat 2 | Megjegyzés                               | Cimirat              | -          |
|   | 1      | Teszt Elek<br>2220 Vecsés Nincs  | 2212         | 1263    | 1263            | CE 8000 10 10000003 2220 000000 |                                      |         | 0 0       |             |              |                                          | Nincs nyomtatva      |            |
|   | 2      | Teszt Elek<br>2220 Vecsés Nincs  | 2212         | 1263    | 1263            | CE 8000 10 10000016 2220 000000 |                                      |         | 0 0       |             |              |                                          | Nincs nyomtatva      |            |
|   | 3      | Teszt Elek<br>2220 Vecsés Nincs  | 2212         | 1263    | 1263            | CE 8000 10 10000029 2220 000000 |                                      |         | 0 0       |             |              |                                          | Nincs nyomtatva      |            |
|   | 4      | Teszt Elek<br>2220 Vecsés Nincs  | 2212         | 1263    | 1263            | CE 8000 10 10000032 2220 000000 |                                      |         | 0 0       |             |              |                                          | Nincs nyomtatva      |            |
|   | 5      | Teszt Elek<br>2220 Vecsés Nincs  | 2212         | 1263    | 1263            | CE 8000 10 10000045 2220 000000 |                                      |         | 0 0       |             |              |                                          | Nincs nyomtatva      |            |
|   | 6      | Teszt Elek<br>2220 Vecsés Nincs  | 2212         | 1263    | 1263            | CE 8000 10 10000058 2220 000000 |                                      |         | 0 0       |             |              |                                          | Nincs nyomtatva      |            |
|   | 7      | Teszt Elek<br>2220 Vecsés Nincs  | 2212         | 1263    | 1263            | CE 8000 10 10000061 2220 000000 | UV - Jegyzék exportálás / importálás |         | 0 0       |             |              |                                          | Nincs nyomtatva      |            |
|   | 8      | Teszt Elek<br>2220 Vecsés Nincs  | 2212         | 1263    | 1263            | CE 8000 10 10000074 2220 000000 | Exportálás     C CSV                 | sztasa  | 0 0       |             |              |                                          | Nincs nyomtatva      |            |
|   | 9      | Teszt Elek<br>2220 Vecsés Nincs  | 2212         | 1263    | 1263            | CE 8000 10 10000087 2220 000000 | © XML                                |         | 0 0       |             |              |                                          | Nincs nyomtatva      |            |
|   | 10     | Teszt Elek<br>2220 Vecsés Nincs  | 2212         | 1263    | 1263            | CE 8000 10 10000090 2220 000000 | C Importálás C XLS                   |         | 0 0       |             |              |                                          | Nincs nyomtatva      |            |
|   | 11     | Teazt Elek<br>2220 Vecsés Nincs  | 2212         | 1263    | 1263            | CE 8000 10 10000104 2220 000000 |                                      | allózás | 0 0       |             |              |                                          | Nincs nyomtatva      |            |
| ŀ | 12     | Teszt Elek<br>2220 Vecsés Nincs  | 2212         | 1263    | 1263            | CE 8000 10 10000117 2220 000000 |                                      |         | 0 0       |             |              |                                          | Nincs nyomtatva      |            |
|   | 13     | Teszt Elek<br>2220 Vecsés Nincs  | 2212         | 1263    | 1263            | CE 8000 10 10000120 2220 000000 |                                      |         | 0 0       |             |              |                                          | Nincs nyomtatva      |            |
|   | 14     | Teszt Elek<br>2220 Vecsés Nincs  | 2212         | 1263    | 1263            | CE 8000 10 10000133 2220 000000 | Start                                | Vissza  | 0 0       |             |              |                                          | Nincs nyomtatva      |            |
|   | 15     | Teszt Elek<br>2220 Vecsés Nincs  | 2212         | 1263    | 1263            | CE 8000 10 10000146 2220 000000 |                                      |         | 0 0       |             |              |                                          | Nincs nyomtatva      |            |
|   | 16     | Teszt Elek<br>2220 Vecsés Nincs  | 2212         | 1263    | 1263            | CE 8000 10 10000159 2220 000000 |                                      |         | 0 0       |             |              |                                          | Nincs nyomtatva      |            |
|   | 17     | Teszt Elek<br>2220 Vecsés Nincs  | 2212         | 1263    | 1263            | CE 8000 10 10000162 2220 000000 |                                      |         | 0 0       |             |              |                                          | Nincs nyomtatva      |            |
|   | 18     | Teszt Elek<br>2220 Vecsés Nincs  | 2212         | 1263    | 1263            | CE 8000 10 10000175 2220 000000 |                                      |         | 0 0       |             |              |                                          | Nincs nyomtatva      |            |
|   | 19     | Teszt Elek<br>2220 Vecsés Nincs  | 2212         | 1263    | 1263            | CE 8000 10 10000188 2220 000000 |                                      |         | 0 0       |             |              |                                          | Nincs nyomtatva      |            |
|   | 20     | Teszt Elek<br>2220 Vecsés Nincs  | 2212         | 1263    | 1263            | CE 8000 10 10000191 2220 000000 | _                                    |         | 0 0       |             |              |                                          | Nincs nyomtatva      |            |
|   | 21     | Teszt Elek<br>2220 Vecsés Nincs  | 2212         | 1263    | 1263            | CE 8000 10 10000205 2220 000000 |                                      |         | 0 0       |             |              |                                          | Nincs nyomtatva      |            |
|   | 22     | Teszt Elek<br>2220 Vecsés Nincs  | 2212         | 1263    | 1263            | CE 8000 10 10000218 2220 000000 |                                      |         | 0 0       |             |              |                                          | Nincs nyomtatva      |            |
| L | 22     | Teszt Elek                       | 2212         | 1062    | 1062            | CE 8000 10 10000321 2220 000000 |                                      |         | ما        | I           |              |                                          | Nin on averation     | •          |
|   | O Cso  | oportos kijelõlės 💿 Kijelõlės fe | loldása      | ⊙ Cín   | nirat nyomta    | tás                             |                                      |         |           |             | Felhaszr     | naiható CE ragszár<br>nálható CU ragszár | n 380 db<br>n 501 db | Vissza     |
|   |        |                                  |              |         |                 |                                 |                                      |         |           |             |              |                                          |                      |            |

Exportálni a következő fájl formátumokba lehet: CSV, XML, Microsoft Excel XLS.

## 8 Keresés, módosítás

A felrögzített csomagokban a következő megadott adatok alapján lehet keresni.

- 1. Címzett adatok
- 2. Feladójegyzék lezárásának dátuma. Időszak
- 3. Csomagjellemzők. Súly, díj
- 4. Küldeményazonosító
- 5. Címzett irányítószáma
- 6. Küldemény értéke
- 7. Utánvételi összeg

| <b>K</b> | ülde  | mények - Teszt                     |               |         |                       |                                 |                       |       |           |             |                      |                                          |                  | <u>_     ×</u> |
|----------|-------|------------------------------------|---------------|---------|-----------------------|---------------------------------|-----------------------|-------|-----------|-------------|----------------------|------------------------------------------|------------------|----------------|
| 6        |       | küldemény<br>zítése módosítá       | ny(ok)<br>isa | 0       | Küldemény(<br>törlése | ok) 💿 +1 Csomag                 | Export/Import         |       |           |             |                      |                                          | Keresés (F3) 🗖 🗄 | enne keres     |
|          |       |                                    |               |         |                       |                                 |                       | 6     |           | 6           |                      |                                          | lie              |                |
|          |       | Címzett                            | Tömeg<br>(g)  | Alapdij | Feladási<br>Díj       | Ragszám                         | Többletszolgaltatasok | Érték | Utánvétel | Ügyféladat1 | Ügyféladat 2         | Megjegyzés                               | Címirat          | <u> </u>       |
|          | 1     | Teszt Elek<br>2220 Vecsés Nincs    | 2212          | 1263    | 1263                  | CE 8000 10 10000003 2220 000000 |                       | 0     | 0         |             |                      |                                          | Nincs nyomtatva  |                |
|          | 2     | Teszt Elek<br>2220 Vecsés Nincs    | 2212          | 1263    | 1263                  | CE 8000 10 10000016 2220 000000 |                       | 0     | 0         |             |                      |                                          | Nincs nyomtatva  |                |
|          | 3     | Teszt Elek<br>2220 Vecsés Nincs    | 2212          | 1263    | 1263                  | CE 8000 10 10000029 2220 000000 |                       | 0     | 0         |             |                      |                                          | Nincs nyomtatva  |                |
|          | 4     | Teszt Elek<br>2220 Vecsés Nincs    | 2212          | 1263    | 1263                  | CE 8000 10 10000032 2220 000000 |                       | 0     | 0         |             |                      |                                          | Nincs nyomtatva  |                |
|          | 5     | Teszt Elek<br>2220 Vecsés Nincs    | 2212          | 1263    | 1263                  | CE 8000 10 10000045 2220 000000 |                       | 0     | 0         |             |                      |                                          | Nincs nyomtatva  |                |
|          | 6     | Teszt Elek<br>2220 Vecsés Nincs    | 2212          | 1263    | 1263                  | CE 8000 10 10000058 2220 000000 |                       | 0     | 0         |             |                      |                                          | Nincs nyomtatva  |                |
|          | 7     | Teszt Elek<br>2220 Vecsés Nincs    | 2212          | 1263    | 1263                  | CE 8000 10 10000061 2220 000000 |                       | 0     | 0         |             |                      |                                          | Nincs nyomtatva  |                |
| ×        | 8     | Teszt Elek<br>2220 Vecsés Nincs    | 2212          | 1263    | 1263                  | CE 8000 10 10000074 2220 000000 |                       | 0     | 0         |             |                      |                                          | Nincs nyomtatva  |                |
|          | 9     | Teszt Elek<br>2220 Vecsés Nincs    | 2212          | 1263    | 1263                  | CE 8000 10 10000087 2220 000000 |                       | 0     | 0         |             |                      |                                          | Nincs nyomtatva  |                |
|          | 10    | Teszt Elek<br>2220 Vecsés Nincs    | 2212          | 1263    | 1263                  | CE 8000 10 10000090 2220 000000 |                       | 0     | 0         |             |                      |                                          | Nincs nyomtatva  |                |
|          | 11    | Teszt Elek<br>2220 Vecsés Nincs    | 2212          | 1263    | 1263                  | CE 8000 10 10000104 2220 000000 |                       | 0     | 0         |             |                      |                                          | Ninca nyomtatva  |                |
|          | 12    | Teszt Elek<br>2220 Vecsés Nincs    | 2212          | 1263    | 1263                  | CE 8000 10 10000117 2220 000000 |                       | 0     | 0         |             |                      |                                          | Nincs nyomtatva  |                |
|          | 13    | Teszt Elek<br>2220 Vecsés Nincs    | 2212          | 1263    | 1263                  | CE 8000 10 10000120 2220 000000 |                       | 0     | 0         |             |                      |                                          | Nincs nyomtatva  |                |
|          | 14    | Teszt Elek<br>2220 Vecsés Nincs    | 2212          | 1263    | 1263                  | CE 8000 10 10000133 2220 000000 |                       | 0     | 0         |             |                      |                                          | Nincs nyomtatva  |                |
|          | 15    | Teszt Elek<br>2220 Vecsés Nincs    | 2212          | 1263    | 1263                  | CE 8000 10 10000146 2220 000000 |                       | 0     | 0         |             |                      |                                          | Nincs nyomtatva  |                |
|          | 16    | Teszt Elek<br>2220 Vecsés Nincs    | 2212          | 1263    | 1263                  | CE 8000 10 10000159 2220 000000 |                       | 0     | 0         |             |                      |                                          | Nincs nyomtatva  |                |
|          | 17    | Teszt Elek<br>2220 Vecsés Nincs    | 2212          | 1263    | 1263                  | CE 8000 10 10000162 2220 000000 |                       | 0     | 0         |             |                      |                                          | Nincs nyomtatva  |                |
|          | 18    | Teszt Elek<br>2220 Vecsés Nincs    | 2212          | 1263    | 1263                  | CE 8000 10 10000175 2220 000000 |                       | 0     | 0         |             |                      |                                          | Nincs nyomtatva  |                |
|          | 19    | Teszt Elek<br>2220 Vecsés Nincs    | 2212          | 1263    | 1263                  | CE 8000 10 10000188 2220 000000 |                       | 0     | 0         |             |                      |                                          | Nincs nyomtatva  |                |
|          | 20    | Teszt Elek<br>2220 Vecsés Nincs    | 2212          | 1263    | 1263                  | CE 8000 10 10000191 2220 000000 |                       | 0     | 0         |             |                      |                                          | Nincs nyomtatva  |                |
|          | 21    | Teszt Elek<br>2220 Vecsés Nincs    | 2212          | 1263    | 1263                  | CE 8000 10 10000205 2220 000000 |                       | 0     | 0         |             |                      |                                          | Nincs nyomtatva  |                |
|          | 22    | Teszt Elek<br>2220 Vecsés Nincs    | 2212          | 1263    | 1263                  | CE 8000 10 10000218 2220 000000 |                       | 0     | 0         |             |                      |                                          | Nincs nyomtatva  |                |
|          | 22    | Teszt Elek                         | 2212          | 1262    | 1062                  | CE 8000 10 10000231 2220 000000 |                       |       | 0         |             |                      |                                          | Niego pupertatus | •              |
| •        | ) Csc | oportos kijelõlés 🛛 📀 Kijelõlés fe | oloidása      | ⊙ Cir   | nirat nyomtal         | âs                              |                       |       |           |             | Felhaszr<br>Felhaszr | nálható CE ragszán<br>nálható CU ragszán | 380 db<br>501 db | Vissza         |

A keresés menete:

- 1. Álljon rá arra az oszlopra, amelyben keresni szeretne
- 2. A keresés mezőbe írja be a keresendő karaktersorozatot
- 3. A program rááll az első megfelelő tételre
- 4. Az "F3" funkció billentyűvel folytathatja a keresést a lista végéig

#### 8.1 Teljes keresés

A főablakból elérhető "Keresés" funkcióval az adatbázisban rögzített összes küldemény között lehet keresni.

| T Keresés                                                                                                    |                      |                    |             |       |
|----------------------------------------------------------------------------------------------------|----------------------|--------------------|-------------|-------|
| Feladás dátuma     Keresés típusa       Dátumtól:     2011.10.20.       Dátumig:     2011.10.20.                                       | ─Keresési eredmények |                    |             |       |
| keresés                                                                                                    | Feladás dátuma       | Feladójegyzék neve | Partner Kód | Név   |
| Összetett keresés Partnerkód: Név: Település: Cím: Ügyféladat 1: Ügyféladat 2: Megjegyzés: Telefonszám: Email cím: Jenyzék neve:       |                      |                    |             |       |
| Találatok rendezése<br>Feladás dátuma Növekvő<br>Név Növekvő<br>Település Növekvő<br>Keresés<br>Exportálás<br>C CSV C XML C XLS Export | 1                    |                    |             | Bezär |

Az egyszerű és az összetett keresés alkalmazásakor is meg kell adni azt a feladási dátum intervallumot, amely feladási időpontok közötti jegyzékekben történjen a keresés.

A keresési eredmények bármely három kereshető adat szerint rendezhetőek (akár váltakozóan növekvő vagy csokkenő sorrend szerint is), valamint a teljes eredménylista exportálható.

#### Figyelem: Ha az eredményhalmaz több, mint 500 tételt tartalmaz, nincs lehetőség az eredménylista megtekintésére, csak annak exportálására!

#### 8.1.1 Egyszerű keresés

Ha a "Keresendő szöveg" mezőben megadott adatot bármely, kereshető adatmezőben megtalálja az alkalmazás, az adott küldemény bekerül a találati listába.

Ha a "Keresendő szöveg" mező üres, akkor a beállított feladási dátum intervallumban rögzített összes küldemény bekerül a találati listába.

#### 8.1.2 Összetett keresés

Egy küldemény akkor kerül be a találati listába, ha minden megadott keresési érték megtalálható a küldemény adataiban.

#### 8.2 Tételek kijelölése

A küldemény listában a legutóbb használt tétel címzett mezője kijelölt állapotban található. A küldemények kijelölését a címzett mezőre történő kattintással lehet változtatni. Az aktuálisan kijelölt küldeményt a címzett mező zöld színe jelzi.

Több küldeményt a sorokra történő dupla kattintással, vagy a "Csoportos kijelölés" funkció valamelyik módjának használatával lehet kijelölni. Ebben az esetben az érintett küldemények sorai zöld színre váltanak.

Csoportosan a következők szerint jelölhet ki tételeket:

- 1. A lista elejétől az aktuális tételig az összes tétel ("aktuálisig")
- 2. Az aktuális tételtől az összes tétel a lista végéig ("aktuálistól")
- 3. A megadott sorszám tartomány szerint
- 4. Az összes kijelölése
- 5. Összes kijelőlés megszüntetése

#### 8.3 Csoportos módosítás

A csoportos módosítás funkcióval a **kijelölt tételeken** lehet egyszerre módosításokat elvégezni. A módosítás előtt jelölje ki a módosítani kívánt tételeket az előző fejezetben leírtaknak megfelelően.

Válassza ki a "Küldemények" ablakban a "Csoportos módosítás" gombot. Megjelenik a "Küldemények rögzítése / módosítás" ablak, amit a felvétel leírásakor már bemutattunk.

#### Figyelem: Ha több tételt is kijelölt, akkor a címadatok módosítása NEM engedélyezett, csak a postai adatok módosítása! Az összes tételen beállításra kerülnek a megadott postai adatok!

#### 8.4 Csoportos törlés

A "Törlés" funkció az összes kijelölt csomagot kitörli.

## 9 Csomagkísérő címirat nyomtatása

A kijelölt tételekhez címiratok nyomtathatók. Címirat nyomtatás az alapértelmezett nyomtatóra történik. Ha ez nem megfelelő, akkor kattintson a "Nyomtató beállítás" gombra és válassza ki és állítsa be a kívánt nyomtatót.

| 🚻 Címirat                   | nyomtatás                                | ×                   |  |
|-----------------------------|------------------------------------------|---------------------|--|
| Címirat<br>fajtája:         | Normál                                   | •                   |  |
| Az címirato<br>kerülnek kin | k a listában meghatározol<br>yomtatásra. | ott sorrend szerint |  |
|                             | -                                        |                     |  |
| Teszt nyc                   | omtatás                                  | Nyomtatás           |  |
| Beállít                     | ások                                     | Vissza              |  |

Ha megfelelő a nyomtató beállítás, akkor a nyomtatás megkezdéséhez kattintson a "Nyomtatás" gombra.

# Figyelem: A kiválasztott nyomtatót és annak beállításait a szoftver megjegyzi és a következőkben a megadott beállítások szerint fog nyomtatni!

Csomagkísérő címirat nyomtatása a nyomtatvány műszaki specifikáció szerint történik.

A nyomtatás a rögzítést követően a nyomtatványon lévő darabszámonként azonnal indul vagy a munka végén kötegelt módon történik.

A címirat jelenlegi formátuma 2 db címirat / A4 -es lap. Ezért a szoftver alapesetben minden 2. küldemény berögzítése után nyomtat 1 db A4 -es címirat lapot.

A beállítások elvégzéséhez használja a "Beállítások" gombot. A megjelenő ablakban beállíthatja a címiratok pozícióit és a kívánt nyomtatót.

| Címirat beállítása              | × |
|---------------------------------|---|
| Címirat poziciói(Üzleti csomag) |   |
| Eltolás(mm)                     |   |
| Mentés                          |   |

A címirat nyomtatásához az Ön kiválasztott nyomtatója szerint három egyedi beállítást kell elvégeznie:

- 6. Az első címirat nyomtatási pozíciója a lap bal oldali margójától mérve mm-ben. (X pozíció)
- 7. Az első címirat nyomtatási pozíciója a lap felső margójától mérve mmben. (Y pozíció)
- 8. A második címirat távolsága az elsőtől mm-ben. (eltolás)

A "Nyomtató beállítás" gombbal az alapértelmezettől eltérő nyomtató is választható. A szoftver a beállításokat az adatbázisban eltárolja.

#### 9.1 Címiratok utólagos nyomtatása

A címiratok utólagos nyomtatása a "Küldemények" ablakban lehetséges. A nyomtatás lehetséges egyenként vagy több küldemény duplakattintással történő kijelölésével. A csoportos kijelölés gomb használatával lehetőség van küldeménycsoportok együttes kijelölésére és nyomtatása.

| O Ú kúldo            | nóny 🛛        | Kuldomóny(ok)               | Kuldomóny                          | (ok)           | Storman O Export/Inte                         | ort            |            |         |                 |                                                                    |                                     |             |            |                   | Ke              | eresės (F3) 🗐 Ben               | ne keres |
|----------------------|---------------|-----------------------------|------------------------------------|----------------|-----------------------------------------------|----------------|------------|---------|-----------------|--------------------------------------------------------------------|-------------------------------------|-------------|------------|-------------------|-----------------|---------------------------------|----------|
| rogates              |               | modositada                  | tonese                             |                |                                               |                |            |         |                 |                                                                    |                                     |             |            |                   |                 |                                 |          |
| Sorszám.<br>(31 db). | Partner Kód   | Név                         | lrányítószám                       | Település      | Cim                                           | Tõmeg<br>(g)   | Össztörreg | Alapdij | Feladási<br>Díj | Ragszám                                                            | Többletszolgaltatasok               | Érték       | Utánvétel  | Úgyféladat1       | Ügyféladat 2    | Kézbesítésí<br>mód              | Tipus    |
| 1                    |               | dfg                         | 2220                               | Vecsés         | sdf                                           | 345 g          |            | 762 F   | 762 F           | PN EW2 34126224 001 2220 000000                                    | DO,ORZ_5,KH_HA                      |             |            |                   |                 | Házhoz kézbesítés               | Darab    |
| 2                    |               | MINTA ARNOLD                | 8001                               | Székesfehérvár | Szép Ernő utca 88-90.                         | 111 g          | 10,80 Kg   | 1676 F  | 3010 F          | PN EW2 34126237 000 8001 000000                                    | BER,DO,SKZ,ORZ_5,KH_PM              |             |            | Tartalom: befőtt  | VEZÉRCSOMAG     | Postán maradó                   | Vezér    |
| 3                    |               | MINTA ARNOLD                | 8001                               | Székesfehérvár | Szép Ernő utca 88-90.                         | 467 g          |            | 3 P     | 702 F           | PB EW2 34126240 000 8001 250000                                    | BER,IDO,SKZ,TER,TOR,UVT,ORZ_5,I     |             | 250000 Ft  | Tartalom: befőtt  | KISÉRÔCSOMAG    | Postán maradó                   | Kisérő   |
| 4                    |               | MINTA ARNOLD                | 8001                               | Székesfehérvár | Szép Ernő utca 88-90.                         | 5555 g         |            | 3 F     | 20557 P         | PN EW2 34126253 000 8001 000000                                    | AAT,BER,DOK,EKE,ENY,DO,SKZ,OR       | 500030 F    |            | Tartalom: befött  | KISÉRÖCSOMAG    | Postán maradó                   | Kisérő   |
| 5                    |               | MINTA ARNOLD                | 8001                               | Székesfehérvár | Szép Ernő utca 88-90.                         | 100 g          |            | 3 F     | 2448 F          | PB EW2 34126266 000 8001 001001                                    | AAT,BER,DOK,ENY,IDO,SKZ,TER,TE      | / 1001 F    | 1001 F     | Tartalom: befőtt  | KISÉRÖCSOMAG    | Postán maradó                   | Kisérő   |
| 6                    |               | MINTA ARNOLD                | 8001                               | Székesfehérvár | Szép Ernő utca 88-90.                         | 4587 g         |            | 3 P     | 19160 F         | PB EW2 34126279 000 8001 200000                                    | BER,ENY,IDO,SKZ,UVT,ORZ_S,KH_F      | M 500000 F  | 200000 Ft  | Tartalom: befött  | KISEROCSOMAG    | Postán maradó                   | Kisérő   |
| 7                    |               | MNTA BALINT                 | 6780                               | SZEGED         | Zseller utca1. 23. emelet 2.ajtó              | 1220 g         | 55,51 Kg   | 2553 F  | 2680 F          | PN EW2 34126282 000 6780 000000                                    | TOR, ORZ_5, KH_PM                   |             |            | Csekk a dobozban  | KISEROCSOMAG    | Postán maradó                   | Vezér    |
| 8                    |               | MINTA BALINT                | 6780                               | SZEGED         | Zseller utca1. 23. emelet 2.ajto              | 5670 g         |            | 3 F     | 1368 F          | PB EW2 34126295 000 6780 013050                                    | DOK,EKE,UVT,ORZ_5,KH_PM             |             | 13050 FI   | Csekk a dobozban  | KISEROCSOMAG    | Postan marado                   | Kisérő   |
| 9                    |               | MINTA BALINT                | 6780                               | SZEGED         | Zseller utca1, 23, emelet 2 alto              | 20000 g        |            | 3 P     | 3307 F          | PN EW2 34126309 000 6780 000000                                    | AAT,EKE,ENY,ORZ_S,KH_PM             | 100220 F    | 100000 0   | Csexx a dobozban  | KEEROCSOMAG     | Postan marado                   | Kiserö   |
| 10                   |               | MINTA BALINI<br>MINTA ERIKA | 2626                               | Nagymargs      | Krúdy Gyula utca 100. 1. emelet               | 400 g<br>345 g | 47.98 Kg   | 2438 F  | 8377 F          | PB EW2 34126312 000 6780 155000<br>PB EW2 34126325 000 2626 100000 | BER ENV IDO SKZ UVT ORZ 10 FFC      | 100000 F    | 100000 FI  | VEZÉRCSOMAG       | KISEROCSONAG    | Postán maradó                   | Vezér    |
| 42                   |               | MARTA DÁLAIT                | 6780                               | 675050         | T2/8<br>Zealling utgast, 22, annalast 2 alti. | 2222.0         |            |         | 00007.0         | PR F112 24120228 000 0700 000000                                   |                                     | -           | 2000000 0  | Casking doba then | Vietoñceowan    | Daatás maratá                   | - Martin |
| 12                   |               | MINTA BÁLINT                | 6700                               | 675050         | Zeelier utca1, 23. emelet 2.epo               | 16000.0        |            | 20      | 2602 6          | PB EV2 34126335 000 6760 000000                                    | AAT ENV TEV ODT & KH DH             | 101000 F    | 200000 P   | Caskk a dobozban  | KISEROCSOMAG    | Postán maradó                   | Visited  |
| 14                   |               | MINTA BÁLINT                | 6780                               | SZEGED         | Zsellér utca1 23 emelet 2 ató                 | 10000 g        |            | 3.6     | 543 F           | PR EW2 34128354 000 6780 100000                                    | ENV UNT ORZ 5 KH PM                 | 1000 F      | 100000 FI  | Csekk a dobozban  | KISERÖCSOMAG    | Postán maradó                   | Kisérő   |
| 15                   |               | MINTA ERIKA                 | 2626                               | Nagymaros      | Krúdy Gyula utca 100. 1. emelet               | 345 g          |            | 3 F     | 3 F             | PN 🔝 Címirat nyomtatás                                             |                                     |             |            | KÍSÉRŐCSOMAG      |                 | Postán maradó                   | Kisérő   |
| 16                   |               | MINTA ERIKA                 | 2626                               | Nagymaros      | Krúdy Gyula utca 100. 1. emelet<br>12/B       | 4000 g         |            | 3 P     | 1781 P          | PB Cinirat Normál                                                  | • RUV                               |             | 1121 Ft    | KÍSÉRŐCSOMAG      |                 | Postán maradó                   | Kisérő   |
| 17                   |               | MNTA ERIKA                  | 2626                               | Nagymaros      | Krúdy Gyula utca 100. 1. emelet<br>12/8       | 12000 g        |            | 3 FI    | 1559 F          | PN Az cimiratok a listában meghatán                                | rozott sorrend szerint Z.OR         | 1000 F      |            | KISÉRŐCSOMAG      |                 | Postán maradó                   | Kisérő   |
| 18                   |               | MINTA ERIKA                 | 2626                               | Nagymaros      | Krúdy Gyula utca 100. 1. emelet<br>12/0       | 9000 g         |            | 3 F     | 41811 F         | PB                                                                 | Z,TE                                | / 1000000 F | 1000000 Ft | KİSÉRŐCSOMAG      |                 | Postán maradó                   | Kisérő   |
| 19                   |               | MNTA ERIKA                  | 2626                               | Nagymaros      | Krúdy Gyula utca 100. 1. emelet<br>12/B       | 7600 g         |            | 3 P     | 1305 P          | PN<br>Teszt nyomtatás                                              | Nyomtatas R,OR                      | 10002 F     |            | KÍSÉRŐCSOMAG      |                 | Postán maradó                   | Kisérő   |
| 20                   |               | MINTA ERIKA                 | 2626                               | Nagymaros      | Krúdy Gyula utca 100. 1. emelet<br>12/8       | 14345 g        |            | 3 F     | 4450 F          | PN Beáilitások                                                     | Vissza                              | / 100111 F  |            | KÍSÉRŐCSOMAG      |                 | Postán maradó                   | Kisérő   |
| 21                   |               | MINTA ERIKA                 | 2626                               | Nagymaros      | Krúdy Gyula utca 100. 1. emelet<br>12/8       | 345 g          |            | 3 P     | 2608 F          | PB                                                                 |                                     | PM 100000 F | 100000 Ft  | KİSÉRŐCSOMAG      |                 | Postán maradó                   | Kisérő   |
| 22                   |               | MINTA BÉNI                  | 9013                               | Gyðr           | Bégető sor 88.                                | 20000 g        | 31,64 Kg   | 2172 F  | 13227 F         | PN EW2 34126439 000 9013 000000                                    | DOK,ENY,ORZ_10,KH_PM                | 300000 F    |            | KISÉRŐCSOMAG      |                 | Postán maradó                   | Vezér    |
| 23                   |               | MINTA BÉNI                  | 9013                               | Győr           | Bégető sor 88.                                | 303 g          |            | 3 F     | 1273 F          | PB EW2 34126442 000 9013 009100                                    | AAT,TER,UVT,ORZ_10,KH_PM            |             | 9100 F1    | KISEROCSOMAG      |                 | Postán maradó                   | Kisérő   |
| 24                   |               | MINTA BENI                  | 9013                               | Györ           | Bégető sor 88.                                | 234 g          |            | 3 P     | 2576 F          | PB EW2 34126455 000 9013 300000                                    | AAT,DOK,EKE,TEV,TOR,UVT,ORZ_1       | )           | 300000 Ft  | KISEROCSOMAG      |                 | Postán maradó                   | Kisérő   |
| 25                   |               | MINTA BENI                  | 9013                               | Györ           | Begeto sor 88.                                | 1303 g         |            | 3 F     | 1972 F          | PB EW2 34126468 000 9013 000000                                    | AAT,DOK,ENY,UVT,ORZ_10,KH_PM        | 2000 F      | 1000000 FI | KISEROCSOMAG      |                 | Postán marado                   | Kisérő   |
| 26                   |               | MINIA BENI                  | 9013                               | Gyor           | Degeto sor co.                                | 9000 g         |            | 3 P     | 8104 F          | PB EW2 34126471 000 9013 550000                                    | DUR, ERE, ENY, IEV, IUR, UV1, UR2_1 | 200000 F    | 550000 P1  | KISEROUSOMAG      |                 | Postan marado                   | Kisero   |
| 2/                   |               | MINTA DAVID                 | 3066                               | Matraszolos    | Towaj Perenc ter 22.                          | 200 g          | 46,71 Kg   | 2426 P  | 4395 P          | PN EW2 34126484 000 3068 000000                                    | AAT, DOK, ENY, TER, TEV, TOR, OR2_5 |             | 0000.0     | KISEROUSOWAG      |                 | Postan marado                   | Vezer    |
| 20                   |               | MINTA DAVID                 | 2000                               | Matraszolos    | Tolvaj Ferenci tel 22.                        | 9507 g         |            | 31      | 1209 P          | PB EW2 34126497 000 3068 002000                                    | DOK,ENY,OV1,OR2_5,KH_PM             | 5004 P      | 2000 F     | KIEEROCSOMAG      |                 | Postali marado<br>Destás maredá | Nisero   |
| 29                   |               | MINTA DAVID                 | 3060                               | Mátraszölős    | Tolvaj Ferencitér 22.                         | 20000.0        |            | 30      | 45401 8         | PB EW2 34126501 000 3068 300000                                    | EKE ENV TEV IN/T ORZ 5 KH PM        | 1111500 E   | 200000 F   | KISÉRÔCSOMAG      |                 | Postán maradó                   | Kisérő   |
| 31                   |               | MINTA DÁVID                 | 3068                               | Mátraszőiős    | Tolval Ferencitér 22                          | 12000 g        |            | 3.8     | 3.6             | PN EW2 34126577 000 3068 000000                                    | OPZ 5 KH PM                         |             | 200000011  | KISÉRÖCSOMAG      |                 | Postán maradó                   | Kinárð   |
|                      |               |                             |                                    |                |                                               |                |            |         |                 |                                                                    |                                     |             | 1          |                   |                 |                                 |          |
| 4                    |               |                             |                                    |                |                                               |                |            |         |                 |                                                                    |                                     |             |            |                   |                 |                                 | ,        |
| O Csoporto           | s kijelėlės 💿 | Kijelėlės feloldása         | <ul> <li>Cimirat nyomta</li> </ul> | atás 💿 Tértive | vény nyomtatós                                |                |            |         |                 |                                                                    |                                     |             |            | Felhaszná         | ilható ragszám: | 969 db                          | iseza    |

#### 1. Címiratok nyomtatása képernyő

| Küldemények - Csoportos kijelölés                                       |
|-------------------------------------------------------------------------|
| <ul> <li>Aktuálistól</li> <li>Aktuálisig</li> </ul>                     |
| C Sorszám tartomány                                                     |
| <ul> <li>Összes kijelölése</li> <li>Kijelölések visszavonása</li> </ul> |
| OK                                                                      |

#### 2. csoportos kijelölés képernyő

## 10 Tértivevény nyomtatása

A tértivevények a küldemények rendezése szerint kerülnek kinyomtatásra. A listába van egy tértivevény nyomtatás státusz oszlop mely a következő értékeket veheti fel: "Nyomtatva", "Nincs nyomtatva" Üres az utolsó állapot olyan küldeményeknél látható melyekre nincs jelölve a tértivevény szolgáltatás, ezen küldemények kijelölésének esetében a "tértivevény nyomtatása" nyomógomb tiltásra kerül. Amennyiben egynél több küldemény kerül kijelölésre a nyomógomb minden esetben engedélyezve, van. A nyomtatás folyamata során a tértivevény szolgáltatás nélküli kijelölt küldeményekhez nem nyomtatódik tértivevény.

| Tértivevény nyomtatási beállít… | × |
|---------------------------------|---|
| Tájolás<br>C Álló<br>Fekvő      |   |
| Pozicionálás                    |   |
| X(mm) 0                         |   |
| Y(mm) 0                         |   |
| Mentés Mégsem                   |   |

- Az első tértivevények nyomtatási pozíciója a lap bal oldali margójától mérve mm-ben. (X pozíció)
- Az első tértivevények nyomtatási pozíciója a lap felső margójától mérve mm-ben. (Y pozíció)

Ebben a ablakban lehetőség van álló vagy fekvő orientáció kiválasztására. Egy oldalra egy tértivevény kerül.

### 11 Feladójegyzék előállítás

A napi küldeményfeladásról a szoftver nyomtatott jegyzéket és elektronikus feladójegyzéket is képes készíteni.

#### 11.1 Feladójegyzék lezárása

A feladójegyzéket csak a címiratok sikeres előállítása után lehet lezárni.

#### 11.2 Feladójegyzék automatikus elküldése

Paraméter beállítástól függően a jegyzék lezárásakor a program automatikusan elő állítja az elektronikus feladójegyzéket és élő internet kapcsolat esetén elküldi. A paraméter a Beállítások funkcióban a 6. Feladó jegyzék küldése szekcióban érhető el.

Ha több azonos feladási dátummal szerepel jegyzék a jegyzék listában, akkor az elektronikus állomány lezárásakor a generálás és elküldése előtt a felhasználónak lehetősége lesz a jegyzékek összevonására, vagy az összevonás elvetésére és a csak a kiválasztott jegyzék elküldésére.

Több jegyzék azonos feladási dátummal úgy jöhet létre, hogy az automatikus továbbítás a jegyzékek létrehozásakor meg nem volt aktiválva, vagy úgy, hogy a lezárásukkor nem volt élő internet kapcsolat és az elküldés nem történt meg.

Ha a feladójegyzék elküldése nem sikerül, akkor hibaüzenet jelenik meg, és a jegyzék csak mentésre kerül. Ekkor a jegyzék státusza "Adathordozóra mentve" lesz.

A generált elektronikus feladójegyzék automatikusan mentésre kerül a Beállítások funkcióban a feladójegyzékek számára megadott célmappának egy almappájába. Az almappákat a rendszer automatikusan hozza létre. A célmappa alatt létre jön a cég nevével egy mappa, azon belül pedig egy az aktuális időpontnak megfelelő mappa.

Példa: C:\feladójegyzékek\MINTA.KFT\2012.04.05. 11.05.19\ mpefj\_001000000\_120405\_110513.xml

#### 11.3 Feladójegyzék nyomtatása

Lezárt feladójegyzékről nyomtatás kérhető. A jegyzék formátuma megfelel a Magyar Posta ide vonatkozó előírásainak. A jegyzék HTML formátumban, fektetett A4-es lapméretben készül el.

#### 11.4 Elektronikus feladójegyzék készítése

A Magyar Posta elektronikus feladójegyzék műszaki specifikációjában foglaltaknak megfelelő állomány is elkészíthető a szoftverrel. Az állomány a beállított módon kerülhet továbbításra.

#### 11.5 Elektronikus feladójegyzék átadása a postának

Az előállított elektronikus feladójegyzék állományok több módon is továbbításra kerülhetnek a posta felé.

#### 11.5.1 Floppy lemez, pendrive

A beállításnak megfelelően az elektronikus feladójegyzék mentésre kerül a megadott eszköz megadott útvonalára.

| Küldés típusa Adath   | ordozó 🔻                             |
|-----------------------|--------------------------------------|
| Feladó email címe     |                                      |
| Címzett email címe    | csomaofeladas@posta.hu               |
| Uzleti Csomag         | auv@aaata.bu                         |
| Más sister Lov        | euv@posta.nu                         |
| Masolatot kap         | MINTA KET - Debreceni telephelu (Spá |
| raigy                 | E-mail küldés beállításai            |
| Célmappa              | Tájékoztató e-mail küldése           |
| C:\feladójegyzékek    | Tallózás                             |
| 🔲 Bizonylat nyomtatá  | isa                                  |
| Elektronikus feladóid |                                      |

Figyelem: Floppy lemez esetén a gyökérkönyvtárat kell megadni. Pld: "a:\"!

# Figyelem: Pendrive esetén létre kell hozni egy "feladas" nevű könyvtárat a gyökér könyvtárban, és azt kell beállítani. Pld: "e:\feladas"!

#### 11.5.2 Email

Működő Internet kapcsolat esetén, a megadott email cím(ek)re kerül elküldésre. A "Másolatot kap" mezőbe, vesszővel (,) elválasztva több e-mail cím is megadható.

Az E-mail küldés beállításai pont alatt lehet meghatározni az e-mail küldés paramétereit, melyek Internet-szolgáltatónként változóak lehetnek. Ez a beállítás a főablakból elérhető "Beállítások" ablak 6-es pontjából is elérhető. Kérjük az "SMTP szerver" mezőbe írja be az internet szolgáltatója által megadott SMTP szerver nevét(PI.: A UPC szolgáltatónál: smtp.upcmail.hu). és amennyiben eltér az alapértelmezettől az SMTP port mező értékét Ha a szolgáltatója az email küldéshez egyéb azonosítást is igényel, kérjük pipálja ki az "Azonosítás"-t és adja meg a szükséges adatokat(Felh. név,Jelszó,stb..).

## Figyelem: A mentési útvonal megadása az Email-ben történő küldés esetén is kötelező!

| Elektronikus feladójegyzék készítése                 |
|------------------------------------------------------|
| Küldés típusa E-mail 💌                               |
| Feladó email címe mint@mail.hi                       |
| Címzett email címe<br>Üzleti Csomag feladas@posta.hu |
| Címzett email címe EUV euv@posta.hu                  |
| Másolatot kap                                        |
| Tárgy MINTA KFT - Debreceni telephely (Szé           |
| E-mail küldés beállításai                            |
| Célmappa Tájékoztató e-mail küldése                  |
| C:\feladójegyzékek Tallózás                          |
| Eizonylat nyomtatása                                 |
| Elektronikus feladójegyzék készítése Vissza          |
| E-mail küldés beállításai                            |
|                                                      |
| SMTP Szerver mail.szolgaltato.hu                     |
| Azonositás 🔲 SSI (STARTTLS)                          |
| SMPT Port 25                                         |
| Felhasználónév Felhasználó név                       |
| Jelszó *****                                         |
| OK Mégsem                                            |

11.5.3 Bizonylat nyomtatása az elektronikus feladójegyzék továbbításáról

Az elektronikus feladójegyzék továbbításáról, bármely korábban felsorolt módon történik is, nyomtatott és az adatbázisban is tárolt bizonylatot készíthet, ha bekapcsolja a "Bizonylat nyomtatása" opciót. A bizonylat adatai a következők:

Felvevő posta adatai

- 1. Számlaszám sorszáma vagy "Készpénzes utánvételes"
- 2. Továbbítás módja
- 3. Ügyfél azonosítója
- 4. Ügyfél neve
- 5. Továbbítás dátuma és időpontja
- 6. Tételek darabszáma
- 7. Összes számlázandó díj
- 8. Megállapodás azonosító

## 12 Adatbázis funkciók

#### 12.1 Irányítószám és a címadatbázis frissítése

Amennyiben az irányítószám vagy a Posta Ponti cím adatbázis frissítésre szorul, úgy szintén a postától szerezhető be a frissítést tartalmazó írásvédett állomány, melyet az "Írásvédett adatok" funkciónál hasonló módon kell betölteni, mint az ügyfél specifikus adatokat tartalmazó állományt.

#### 12.2 Partner törzs karbantartása

A szoftver a csomagokhoz felvett partnereket az adatbázisban rögzíti. Ezekből lehet választani a küldemények rögzítése ablakban. A szoftver minden partnert csak egyszer tárol el. A partnereket lehet módosítani és törölni is. A partnerlista külső adatforrásból is feltölthető.

## Figyelem: Törléskor a partner csak a partnerkereső listából törlődik, a csomagokból nem!

|                      |                 |                | 1.0            |                  | _                  |            |               |               |
|----------------------|-----------------|----------------|----------------|------------------|--------------------|------------|---------------|---------------|
| O Új partner rögzíté | óse 💿 Partner m | odositása 💿 Pa | rtnor törlése  | Export/Import    |                    |            |               |               |
|                      |                 |                |                |                  |                    |            |               |               |
| Partnerkód           | Név             | iraz.          | Telepilés      | Cim              | E-mail             | Telefon    | Boyfél adat 1 | Boyfél adat 2 |
| •                    | dfa             | 2220           | Vecsés         | sdf              |                    |            |               |               |
|                      | MINTA ARNOLD    | 8001           | Székesfebén-ér | Szén Ernő utce 8 | Grandpierre Zot    |            |               |               |
|                      | MINTA BÁLINT    | 6780           | SZEGED         | Zaaliar utrat 22 | or an upper re.201 | 30.7715312 |               |               |
|                      | MAITA DENI      | 0010           | Outr           | Dépaté aur 99    |                    | 30 7710312 |               |               |
|                      | MINIA BENI      | 9013           | Gyor           | Degeto sor 88.   | Constainer 7ab     | 30-1112388 | -             |               |
|                      | MINIADAVID      | 3068           | Matraszólós    | Towaj Ferenc têr | Grandpierre Zot    |            |               |               |
| _                    | MINIA ERIKA     | 2626           | Nagymaros      | Kruby Gyula utc  | Gane.Pakai.Ann     | 1          | 1             | 1             |
|                      |                 |                |                |                  |                    |            |               |               |
|                      |                 |                |                |                  |                    |            |               |               |
|                      |                 |                |                |                  |                    |            |               |               |
|                      |                 |                |                |                  |                    |            |               |               |
|                      |                 |                |                |                  |                    |            |               |               |
|                      |                 |                |                |                  |                    |            |               |               |
|                      |                 |                |                |                  |                    |            |               |               |
|                      |                 |                |                |                  |                    |            |               |               |
|                      |                 |                |                |                  |                    |            |               |               |
|                      |                 |                |                |                  |                    |            |               |               |
|                      |                 |                |                |                  |                    |            |               |               |
|                      |                 |                |                |                  |                    |            |               |               |
|                      |                 |                |                |                  |                    |            |               |               |
|                      |                 |                |                |                  |                    |            |               |               |
|                      |                 |                |                |                  |                    |            |               |               |
|                      |                 |                |                |                  |                    |            |               |               |
|                      |                 |                |                |                  |                    |            |               |               |
|                      |                 |                |                |                  |                    |            |               |               |
|                      |                 |                |                |                  |                    |            |               |               |
|                      |                 |                |                |                  |                    |            |               |               |
|                      |                 |                |                |                  |                    |            |               |               |
|                      |                 |                |                |                  |                    |            |               |               |
|                      |                 |                |                |                  |                    |            |               |               |
|                      |                 |                |                |                  |                    |            |               |               |
|                      |                 |                |                |                  |                    |            |               |               |
|                      |                 |                |                |                  |                    |            |               |               |
|                      |                 |                |                |                  |                    |            |               |               |
|                      |                 |                |                |                  |                    |            |               |               |
|                      |                 |                |                |                  |                    |            |               |               |
|                      |                 |                |                |                  |                    |            |               |               |
|                      |                 |                |                |                  |                    |            |               |               |
|                      |                 |                |                |                  |                    |            |               |               |
|                      |                 |                |                |                  |                    |            |               |               |
|                      |                 |                |                |                  |                    |            |               |               |
|                      |                 |                |                |                  |                    |            |               |               |
|                      |                 |                |                |                  |                    |            |               |               |
|                      |                 |                |                |                  |                    |            |               |               |

Partner rögzítése / módosítása esetén

Kötelezően kitöltendő mezők:

Új partner rögzítésekor vagy meglévő partner adatainak módosításakor az alábbi mezők kitöltése kötelező:

- Név (minimum 3 karakter)
- Irányítószám (4 számjegy)
- Hasonlóan a küldemények rögzítéséhez, a megadott irányítószám (vagy részlete) alapján a rendszer felajánlja a választható települések listáját.
- Település

- Hasonlóan a küldemények rögzítéséhez, a megadott településnév (vagy részlete) alapján a rendszer felajánlja a választható települések listáját irányítószámmal együtt.
- Cím (utca, házszám)
- Minimum 3 karakter

#### Opcionálisan megadható egyéb adatok:

- Partnerkód (max. 16 karakter)
- E-mail cím (Szabályos e-mail cím, pl.: valaki@valami.hu)
- Telefonszám
- A telefonszám formátumának illeszkednie kell valamely mintához: 1-1234567, 23-123456, 70-1234567
- Ügyféladat 1, 2 mezők
- Egyéb megjegyzések, információk az adott partnerhez

#### 12.3 Partner törzs feltöltése külső adatbázisból

A szoftver importálási lehetőséget biztosít a címzett törzs fájlból történő feltöltésére. Az import fájl szerkezet XLS, CSV vagy XML formátumú.

Az állományban a karakterek kódolása WIN1250, ISO-8859-2 kell legyen. 1 sor 1 tételt tartalmaz. A mezőket pontosvessző határolja, a sorok végén CRLFet kell alkalmazni. Az alfanumerikus mezőket aposztróf jelekkel kell határolni. A mezők felsorolása a rekord sorban balról – jobbra baladva a következő:

| 1 | mezok | reisorolasa | а | rekora | sorban | Dairoi | _ | jobbra | naladva | а | KOVEIKEZO: |
|---|-------|-------------|---|--------|--------|--------|---|--------|---------|---|------------|
|   |       |             |   |        |        |        |   |        |         |   |            |

| # | Típus         | Megnevezés          |
|---|---------------|---------------------|
| А | Numerikus     | Sorszám             |
| В | Alfanumerikus | Ügyfél neve         |
| С | Alfanumerikus | Település           |
| D | Alfanumerikus | Közelebbi cím       |
| Е | Alfanumerikus | Postai irányítószám |
| F | Numerikus     | Telefonszám         |
| G | Alfanumerikus | Email cím           |
| Н | Alfanumerikus | Ügyféladat 1        |
| Ι | Alfanumerikus | Ügyféladat 2        |
| J | Alfanumerikus | Partnerkód          |

| Partner exportálás / importálás |                         |  |  |  |  |  |
|---------------------------------|-------------------------|--|--|--|--|--|
| Művelet                         | Formátum kiválasztása — |  |  |  |  |  |
| C Exportálás                    | • csv                   |  |  |  |  |  |
|                                 | C XML                   |  |  |  |  |  |
| (• Importálá                    | O XLS                   |  |  |  |  |  |
|                                 |                         |  |  |  |  |  |
| 1                               | Tallózás                |  |  |  |  |  |
|                                 |                         |  |  |  |  |  |
|                                 |                         |  |  |  |  |  |
| ,                               | Start Vissza            |  |  |  |  |  |

Az importálás során az összes importálandó adat ellenőrzésre kerül. Ellenőrzés után egy listában piros színnel kiemelve megjelennek azok az adatok, ahol változtatás, javítás szükséges. A módosítások elvégzése után lehet az importot véglegesíteni.

| ⊾ Importálandó partnerek módosítása 📃 🗌 🗙                                                                                                    |               |            |                          |                 |  |  |
|----------------------------------------------------------------------------------------------------|---------------|------------|--------------------------|-----------------|--|--|
| A pirossal jelölt tételek hibásak! Kattintson a hibás sorra és látni fogja az ablakban, hogy pontosan mi a hiba oka.<br>Ezután kattintson duplán a hibás érték mezőjére és a megjelenő felületen módosítsa az adatot. A helyes sorok az<br>újraellenőrzés után zöldszínűre váltanak. Az importálás csak akkor indítható el, ha az összes hibás adat javítása<br>megtörtént. |               |            |                          |                 |  |  |
| Sorszám                                                                                                    | Partner kód   | Név        | Irányító szám            | Település       |  |  |
| 1                                                                                                    |               | Teszt Elek | 2443                     | Vecsés          |  |  |
| 2                                                                                                    |               | Teszt Géza | 2254                     | Szentmártonkáta |  |  |
| ≺<br>Hibás reko                                                                                                    | rdok száma: 1 |            |                          | Törlés          |  |  |
|                                                                                                    |               |            | Exportálás<br>O CSV O XM | L O XLS Export  |  |  |

#### 12.4 Partnertörzs adatainak exportálása

A partnertörzs exportálható is az importálásnál alkalmazható formátumokba.

#### 12.5 Biztonsági másolat készítése

A szoftver lehetőséget biztosít a teljes adatbázis és a rendszer fájljainak biztonsági mentésére. Az alkalmazás a "Tallózás" felületén keresztül kiválasztott célkönyvtárba készít másolatot a program összetevőiről.

| E Szoftver biztonsági másolat készítése |          |                 |
|-----------------------------------------|----------|-----------------|
| Kérem válasszon cél könyvtárat:         |          |                 |
| C:\MPL biztonsági mentés                | Tallózás | Mentés indítása |
| Másolás alatt:                          |          |                 |
|                                         |          |                 |
|                                         |          |                 |
|                                         |          |                 |
|                                         |          |                 |
|                                         |          |                 |
| J                                       |          |                 |
|                                         |          | Bezár           |

Mentés menete:

1. Válassza ki a célkönyvtárat, ahová az összes fájlt és alkönyvtárt menteni szeretné.

2.Nyomja meg a "Mentés indítása" gombot.

# Figyelem: A fenti biztonsági mentés rendszeres elvégzése és a másolat biztonságos elhelyezése a felhasználó feladata és felelőssége!